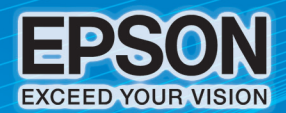

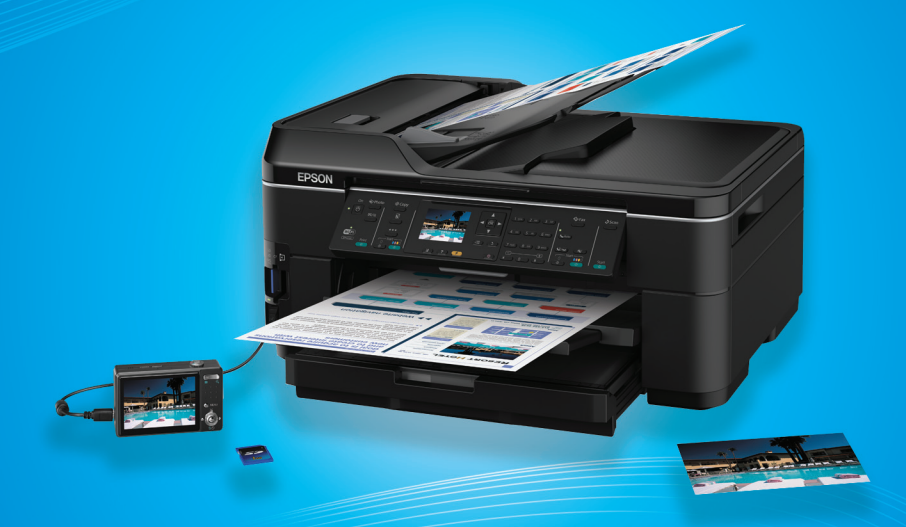

# ດູ່ມີອາກອອີກສົ່ນເລແກະໃຮ້ການ Epson WorkForce WF-7511

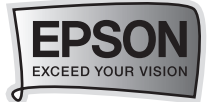

# สารบัญ

| อุปกรณ์ในกล่องผลิตภัณฑ์                                                                                   |             |
|----------------------------------------------------------------------------------------------------|-------------|
| อุปกรณ์ในกล่องผลิตภัณฑ์และรหัสหมึกพิมพ์                                                                   | 3           |
| การเตรียมความพร้อมก่อนการใช้งานเครื่องพิมพ์                                                               |             |
| การเปิดเครื่องพิมพ์<br>การติดตั้งตลับหมึกพิมพ์ครั้งแรก<br>การป้อนกระดาษ                                   | 4<br>6<br>7 |
| แผงควบคุมการทำงาน                                                                                         |             |
| แผงควบคุมการทำงาน<br>การใช้งานจอ LCD                                                                      | 9<br>10     |
| การติดตั้งไดร์เวอร์                                                                                       |             |
| สำหรับ Windows 2000 / XP / Vista / 7<br>สำหรับ Mac OS X                                                   | 11<br>12    |
| วิธีการถ่ายเอกสารหรือภาพถ่าย (Copy Mode)                                                                  |             |
| วิธีการถ่ายเอกสาร<br>วิธีการถ่ายเอกสารภาพถ่ายและการปรับคืนค่าสีภาพเก่า (Restore Photos)                   | 15<br>16    |
| วิธีการสแกนเอกสารหรือภาพถ่าย (Scan mode)                                                                  |             |
| วิธีการสแกนเอกสารหรือภาพถ่ายเข้าสู่เครื่องคอมพิวเตอร์<br>วิธีการสแกนเอกสารหรือภาพถ่ายเข้าสู่เมมโมรี่การ์ด | 19<br>20    |

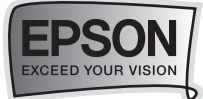

| วิธีการแฟกซ์เอกสารหรือภาพถ่าย (Fax Mode)                                                                                                    |                      |
|----------------------------------------------------------------------------------------------------|----------------------|
| วิธีการติดตั้งแฟกซ์เข้ากับเครื่องพิมพ์<br>วิธีการเชื่อมต่อแฟกซ์แบบ Manual (โดยมีการใช้เครื่องโทรศัพท์ร่วมด้วย)<br>วิธีการส่งแฟกซ์<br>วิธีการรับแฟกซ์ | 21<br>22<br>23<br>32 |
| วิธีการพิมพ์ภาพถ่ายผ่านเครื่องพิมพ์ (Photo Mode)                                                                                                    |                      |
| วิธีการพิมพ์ภาพถ่ายผ่านเมมโมรี่การ์ด<br>วิธีการพิมพ์ภาพถ่ายผ่านแฟลชไดร์ หรือ External Device                                                         | 36<br>38             |
| แนวทางและวิธีการแก้ปัญหาการใช้งานเบื้องต้น                                                                                                    |                      |
| วิธีการตรวจสอบระดับน้ำหมึกพิมพ์<br>วิธีการทดสอบการพิมพ์ (Nozzle Check) /<br>การทำความสะอาดหัวพิมพ์ (Head Cleaning)<br>วิธีการแว่นและ เมนถึงวิณน์     | 40<br>42             |
| วธการเบลยนตลบหมกพมพ                                                                                                    | 48                   |

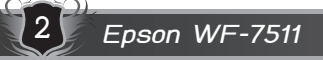

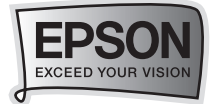

# อุปกรณ์ในกล่องผลิตภัณฑ์

🗝 🎝 อุปกรณ์ในกล่องผลิตภัณฑ์และรหัสหมึกพิมพ์

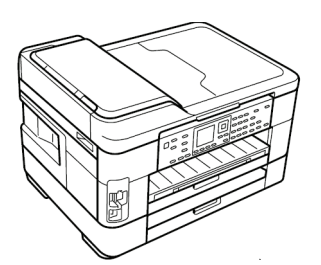

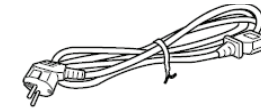

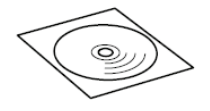

เครื่องพิมพ์รุ่น Workforce WF-7511

สายไฟ

แผ่น CD ไดร์เวอร์

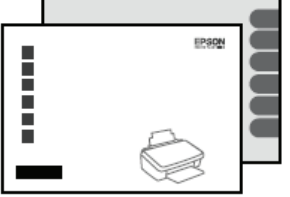

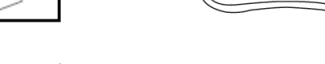

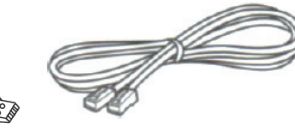

แผ่นพับ Start Here , User's Guide

สาย USB

สายโทรศัพท์

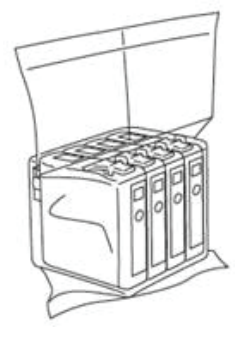

# รหัสหมึกที่ใช้กับเครื่องพิมพ์ :

| BLACK (สีดำ)        | : | C13T143190 |
|---------------------|---|------------|
| CYAN (สีฟ้า)        | : | C13T143290 |
| MAGENTA (สีม่วงแดง) | : | C13T143390 |
| YELLOW (สีเหลือง)   | : | C13T143490 |

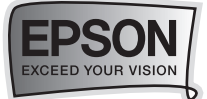

# การเตรียมความพร้อมก่อนการใช้งานเครื่องพิมพ์

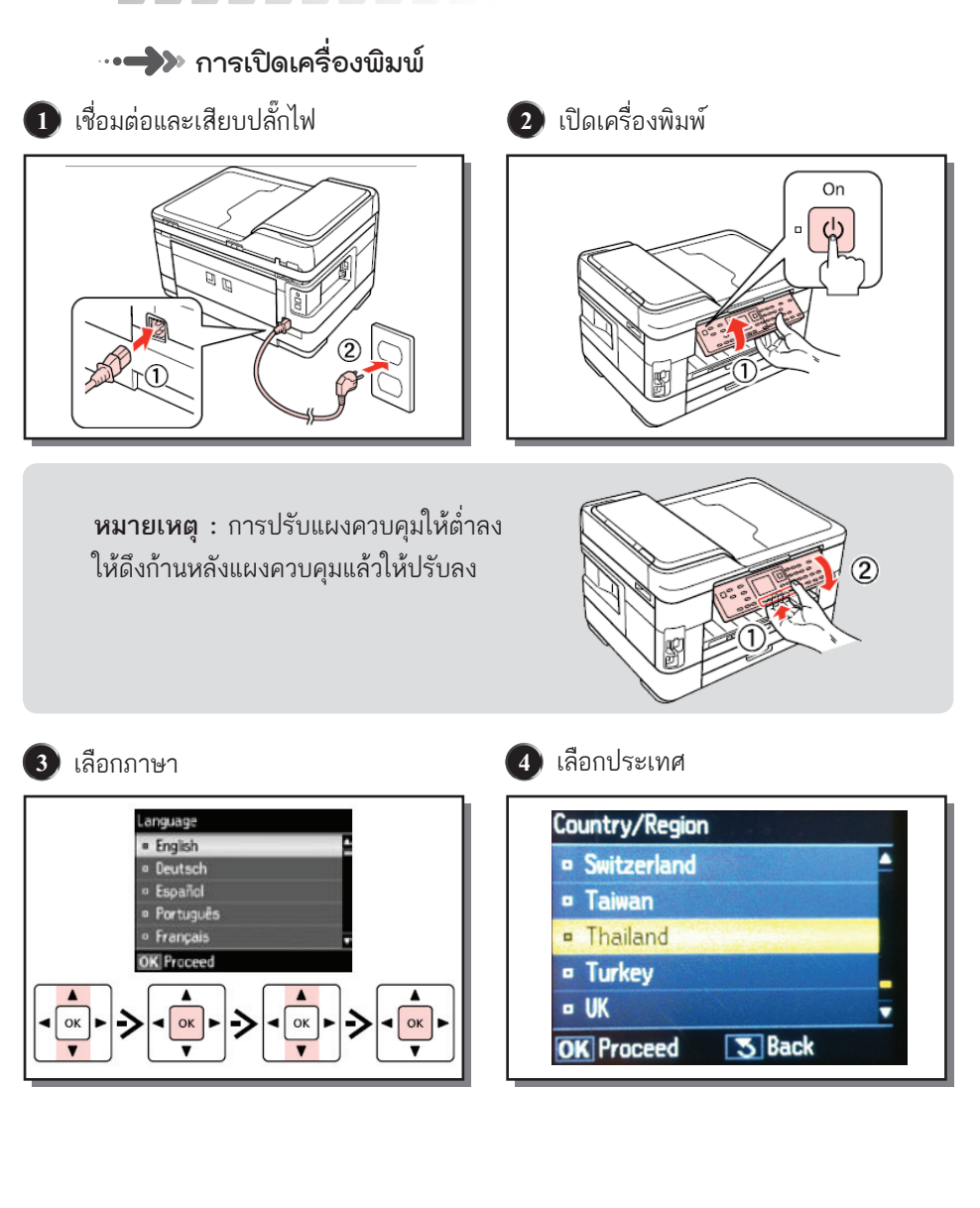

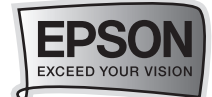

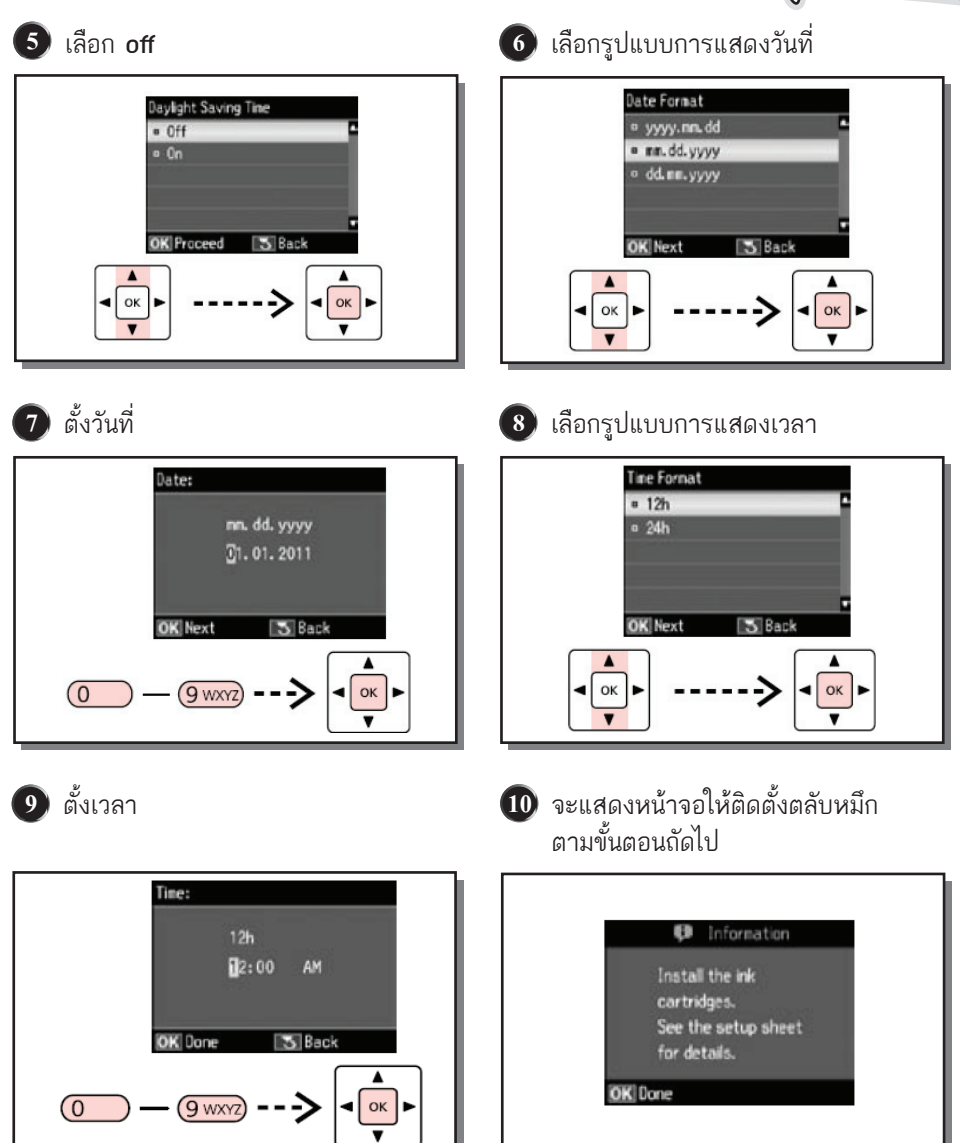

Epson WF-7511

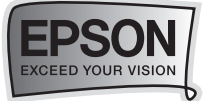

# ••••>>> การติดตั้งตลับหมึกพิมพ์ครั้งแรก

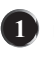

1 เปิดฝาครอบเครื่องพิมพ์และ ฝาครอบตลับหมึก

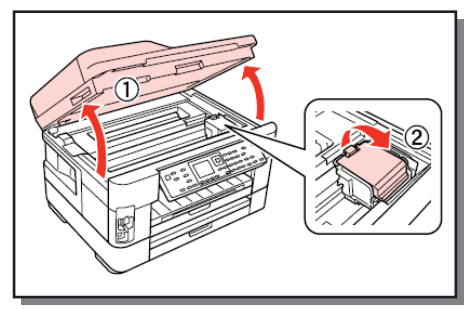

ของตลับหมึกพิมพ์ก่อนการติดตั้ง ห้ามสัมผัสแผงวงจรสีเขียว

2 เขย่า ต<sub>ล</sub>ับหมึกขณะอยู่ในบรรจุภัณฑ์ 4-5 ครั้ง นำตลับหมึกออกจากบรรจุภัณฑ์

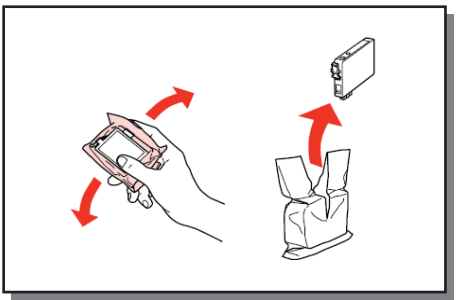

3 ดึง พลาสติกเหลืองออกอยู่บริเวณด้านล่าง 🕢 ใส่ตลับหมึกตามช่องสีหมึกนั้นกดตลับหมึก ให้เสียงดังคลิก

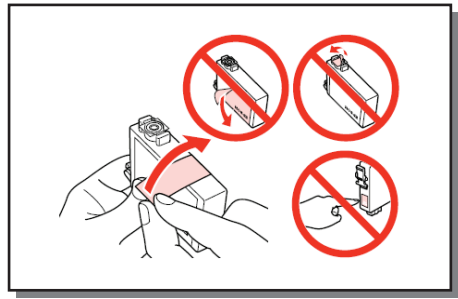

5 ปิดฝาครอบตลับหมึกและฝาครอบ เครื่องพิมพ์

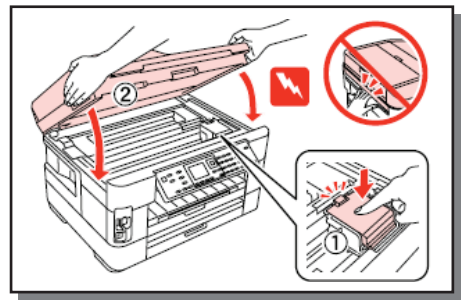

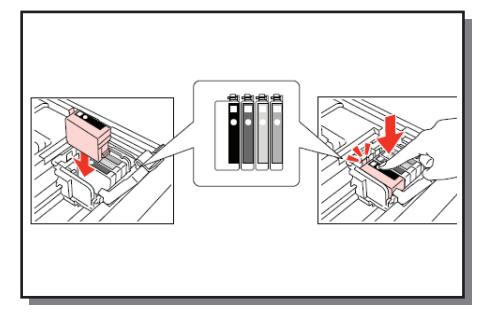

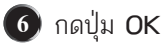

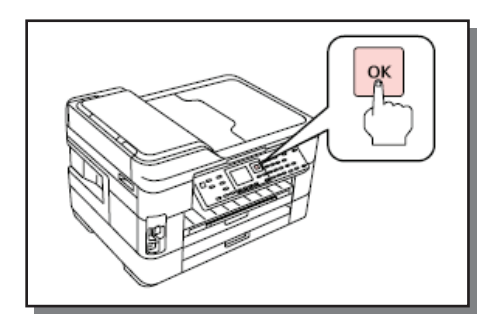

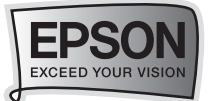

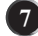

## 7 รอประมาณ 7 นาที จนกว่าจะติดตั้งน้ำหมึกเสร็จสิ้น

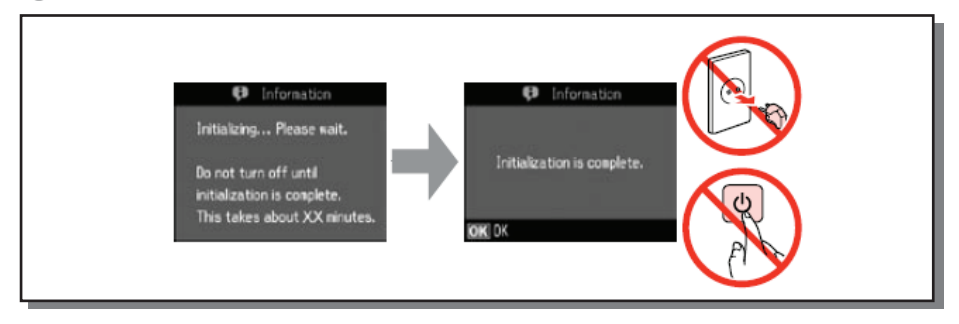

## ••••>>> การป้อนกระดาษ

1 ดึงถาดป้อนกระดาษด้านล่างออกและ ถอดที่ครอบถาดป้อนออก

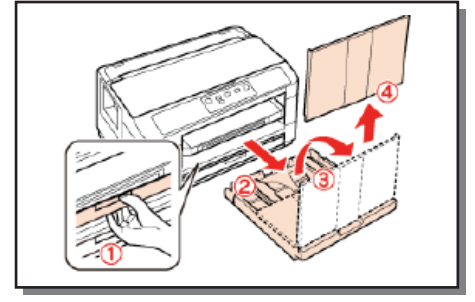

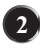

 เลื่อนตัวกั้นกระดาษให้พอดีกับกระดาษ ที่ใช้งาน

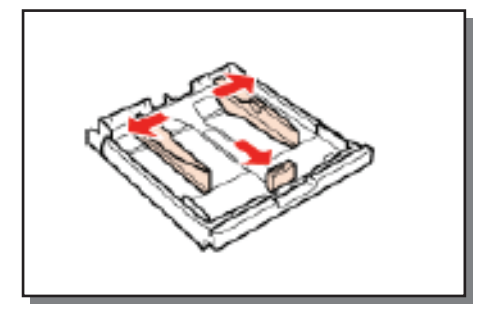

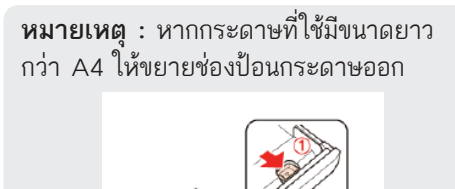

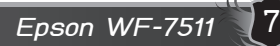

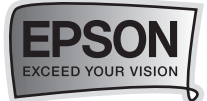

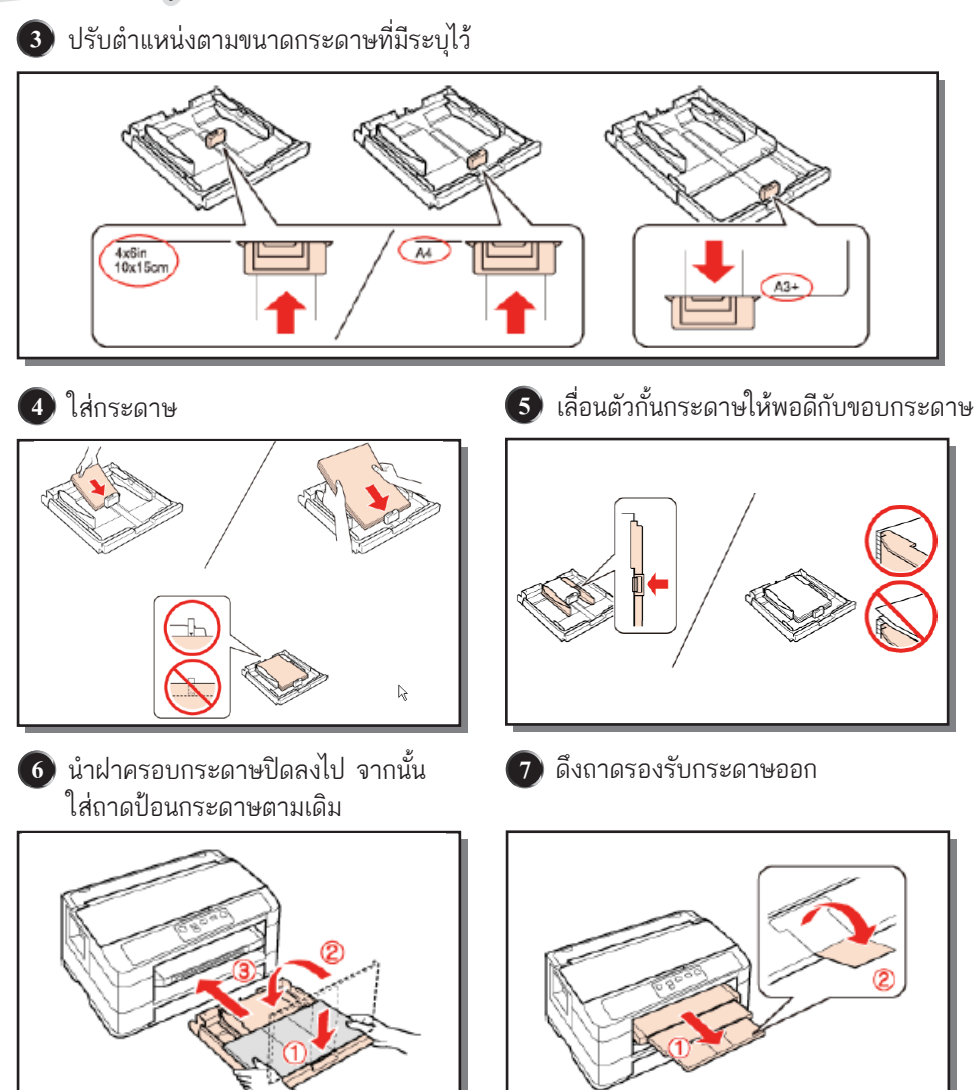

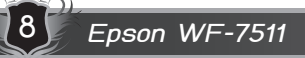

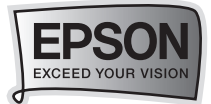

|   | แผงควบคุมการทำงาน      |                                                                     |  |  |
|---|------------------------|---------------------------------------------------------------------|--|--|
|   | a b                    | cde f g h ijk                                                       |  |  |
|   |                        |                                                                     |  |  |
|   | Eth met Print          |                                                                     |  |  |
|   | l m r                  | no pqrstuv w x y z                                                  |  |  |
| a | Ċ                      | ปุ่มเปิด/ปิดเครื่องพิมพ์                                            |  |  |
| b | 🐼 โหมดภาพ (Photo Mode) |                                                                     |  |  |
| с | ™/⊕                    | เปลี่ยนมุมมองภาพหรือตัดขอบภาพ                                       |  |  |
| d |                        | โหมดถ่ายเอกสาร (Copy Mode)                                          |  |  |
| е | 1                      | ลด/ขยายขนาดงานถ่ายเอกสาร (Copy)                                     |  |  |
| f |                        | จอภาพ LCD สำหรับแสดงภาพตัวอย่างและแสดงค่าเมนู                       |  |  |
| g |                        | ปุ่มกดเพื่อเลือกภาพและเมนู                                          |  |  |
| h | 0-9, *,#               | ปุ่มกดหมายเลขใช้สำหรับระบุวัน/เวลาหรือจำนวนสำเนาหรือกดหมายเลขแฟ็กซ์ |  |  |
| i | <b>C</b>               | โหมดแฟกซ์ (Fax Mode)                                                |  |  |
| j | 🝆 Auto                 | ปุ่มเปิด/ปิดการรับแฟ็กซ์อัตโนมัติ                                   |  |  |
| k | 2                      | โหมดสแกน (Scan Mode)                                                |  |  |
| 1 | Wifi                   | สัญลักษณ์ แสดงสถานะการเชื่อมต่อแบบไร้สาย (Wifi)                     |  |  |
| m | $\Diamond$             | ปุ่มกดเพื่อเริ่มพิมพ์ภาพ                                            |  |  |
|   |                        | ปุ่ม Start 🔷 เพื่อเริ่มการทำงานของโหมดการพิมพ์ภาพแบบ Direct         |  |  |
| n | ***                    | ตั้งค่าคุณภาพงานถ่ายเอกสาร (Copy)                                   |  |  |
| 0 | Start 🔷                | ปุ่มกดเพื่อเริ่มถ่ายเอกสารขาว-ดำ (Mono) หรือถ่ายเอกสารสี (Color)    |  |  |
| р | F                      | ปุ่มกดเพื่อการถ่ายเอกสาร (Copy) การแฟกซ์และการสแกนแบบสองด้าน        |  |  |
| q | 13                     | โหมดการตั้งค่า (Setup Mode)                                         |  |  |
| r | ?                      | ปุ่ม (Help) กดเพื่อแสดงวิธีการแก้ปัญหาเบื้องต้น                     |  |  |
| s | 1                      | ปุ่มรีเซตการตั้งค่า                                                 |  |  |

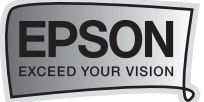

| t | Ť.         | ปุ่มเมนู (Menu) แสดงการตั้งค่าของแต่ละโหมด                     |  |  |
|---|------------|----------------------------------------------------------------|--|--|
| u | $\bigcirc$ | ปุ่ม (Stop) หยุดการถ่ายเอกสาร/การพิมพ์/การแฟกซ์                |  |  |
| v | 5          | ปุ่มยกเลิก/กลับสู่เมนูก่อนหน้านี้ (back)                       |  |  |
| w | ピー         | แสดงหมายเลขสุดท้ายที่กดรวมถึงใช้การหยุดชั่วคราวในระหว่างการโทร |  |  |
| x | Start 🔷    | ปุ่มกดเพื่อเริ่มแฟกซ์ขาว-ดำ (Mono) หรือแฟกซ์สี (Color)         |  |  |
| y | - <b>L</b> | แสดงรายการ Speed dial/รายชื่อกลุ่มในโหมดแฟกซ์                  |  |  |
| z | $\diamond$ | ปุ่ม Start กดเพื่อเริ่มต้นการสแกน                              |  |  |

# 🗝 🔶 การใช้งานจอ LCD

| Print Photos  View and Print Photos  |            | ( je                | (1 ym) (2 m) (3 m)        | 1>1 Copy with Border |
|--------------------------------------|------------|---------------------|---------------------------|----------------------|
| <ul> <li>Print All Photos</li> </ul> | -а- 🕈 ОК 🖡 |                     | (4 GH) (5 K) (6 MHD)      | Density              |
| Print Photo Greeting Card            |            |                     | (7 PQRS) (8 TUV) (9 WAY2) | A4 Plain Paper       |
| Print Proof Sheet                    |            |                     |                           | Standard Quality     |
| OK Proceed 3 Back                    |            | OK Contirm Settings |                           |                      |
|                                      |            | b                   | - c                       |                      |

| a | 🔺 🔻 เลื่อนขึ้น-ลง เพื่อตั้งค่าในเมนูต่างๆ |                                              |  |
|---|-------------------------------------------|----------------------------------------------|--|
| b | ৰ 🕨 เปลี่ยนรูปที่แสดงบนหน้าจอ             |                                              |  |
| с | + (#)-(*)                                 | ⊢ (#)-(*) เลือกจำนวนสำเนา                    |  |
| d | 🔺 🕨 ปรับตั้งค่าความสว่าง                  |                                              |  |
| е | ADF                                       | เลือก ADF เพื่อใช้งานช่องป้อนกระดาษอัตโนมัติ |  |

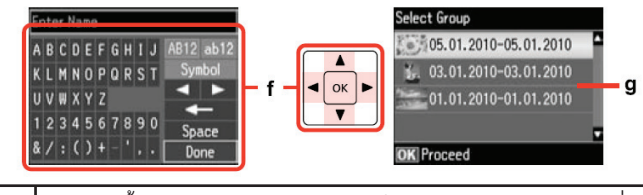

| f | หน้าจอนี้จะเปรียบเสมือนแป้นพิมพ์กดปุ่ม 🛦 , 🛡 , ┥ , 🕨 เพื่อเลือกตัวอักษร |
|---|-------------------------------------------------------------------------|
|   | ที่ต้องการป้อนลงไป หากเลือกตัวอักษรได้แล้วให้กดปุ่ม OK                  |
| g | เพื่อเลือกรูปภาพที่ต้องการพิมพ์                                         |

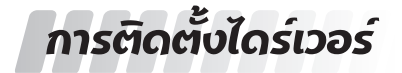

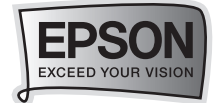

#### 🗝 📣 สำหรับระบบปฏิบัติการ Window XP/ Vista / Win 7

1) ห้าม เชื่อมต่อสาย USB เข้ากับเครื่อง คอมพิวเตอร์ **ก่อนติดตั้งไดร์เวอร์** 

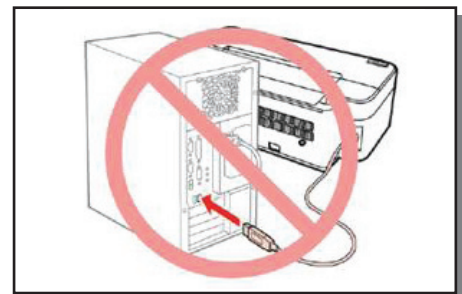

#### 3 คลิก I agree to contents of the License Agreement จากนั้นคลิก Next

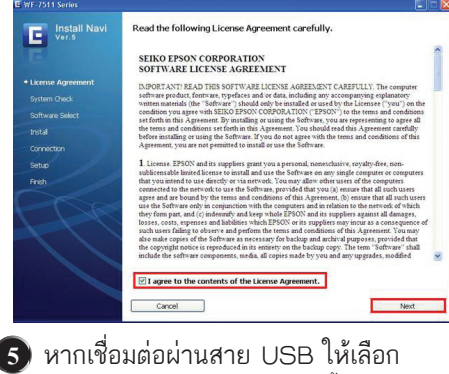

USB wire connection จากนั้นคลิก Next

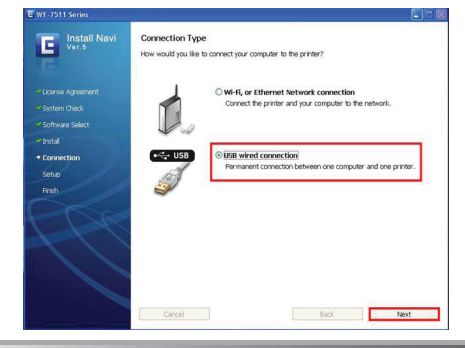

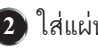

2 ใส่แผ่นไดร์เวอร์

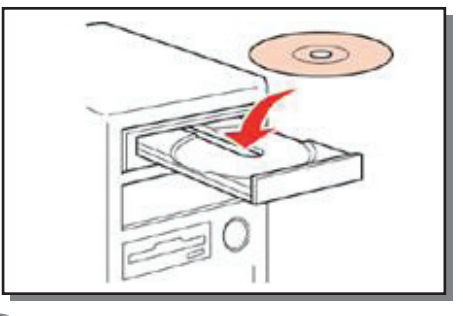

4 คลิก Install

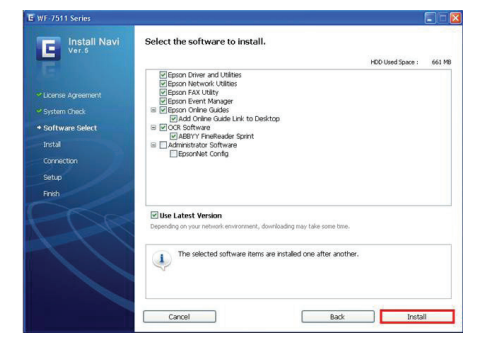

#### 6 จะปรากฏหน้าต่างให้เชื่อมต่อสาย USB จากนั้นท่ำการเชื่อมต่อสาย USB

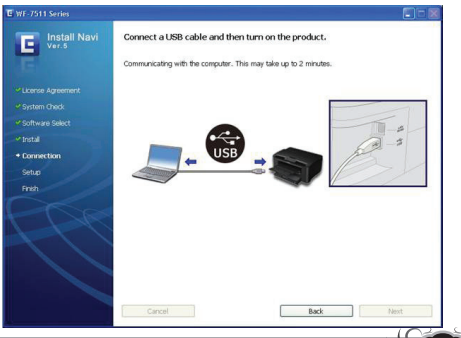

Epson WF-7511

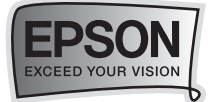

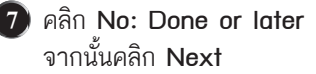

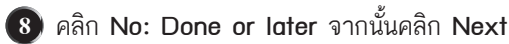

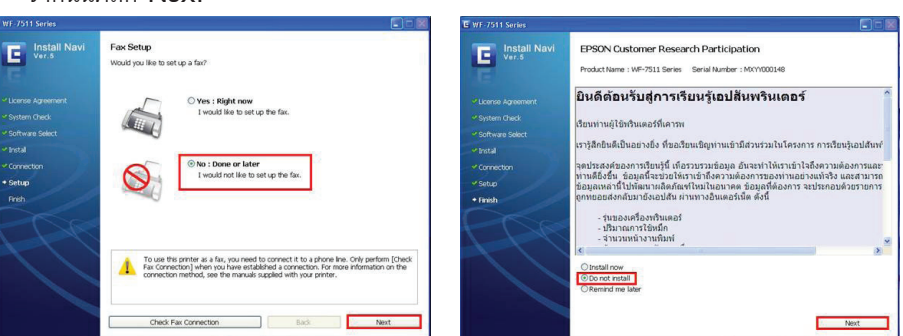

#### 🧿 คลิก Next

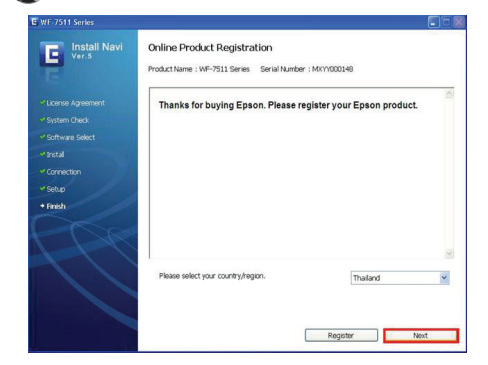

#### .... สำหรับระบบปฏิบัติการ Mac OS X

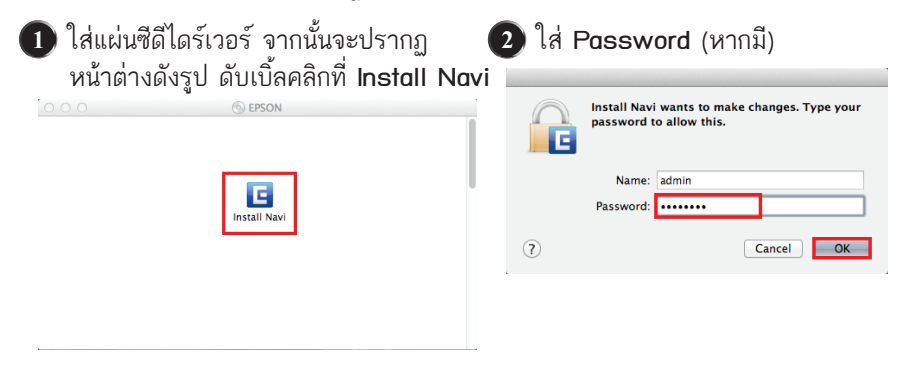

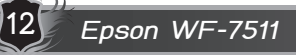

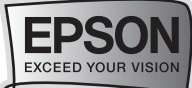

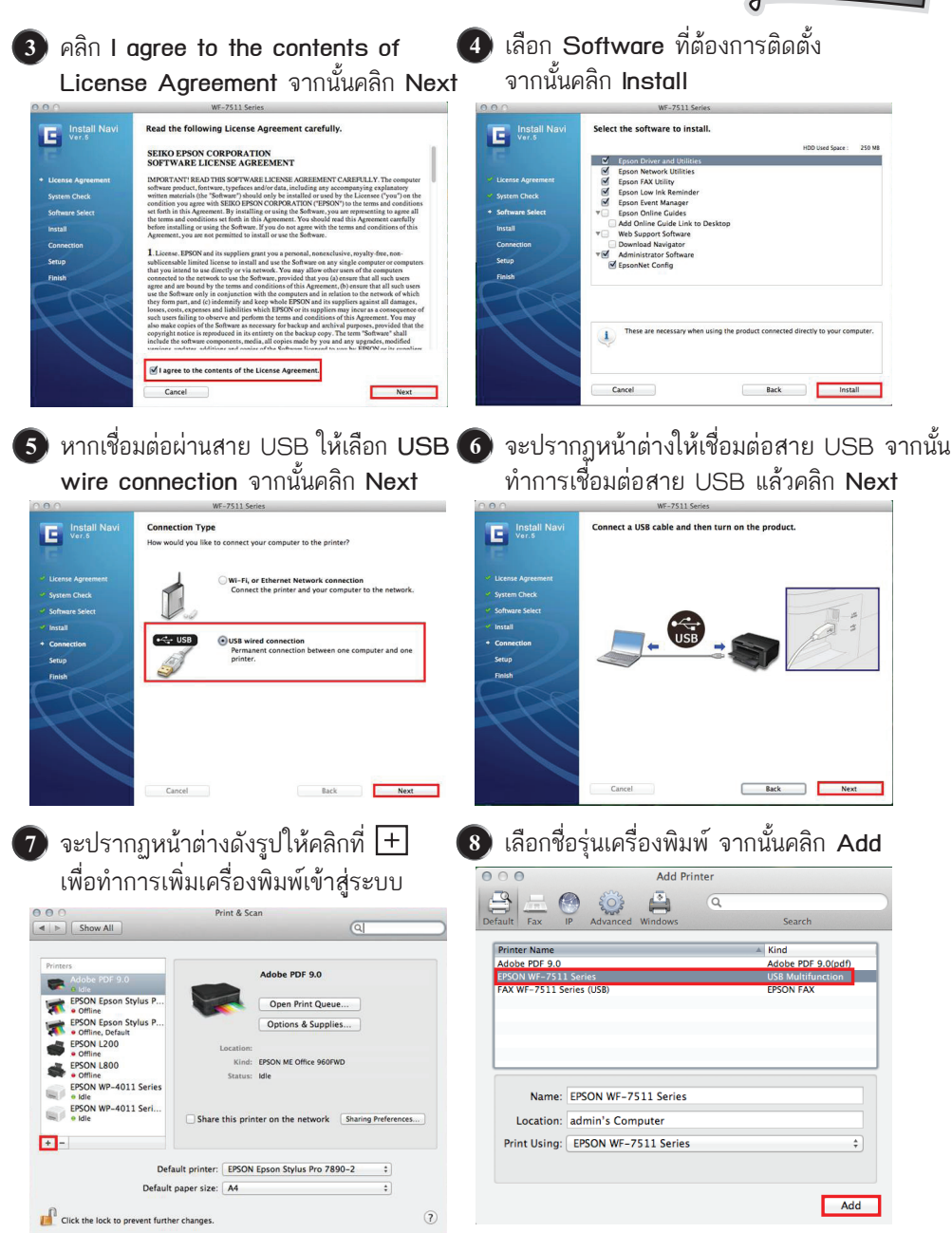

Epson WF-7511

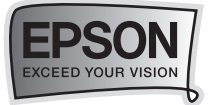

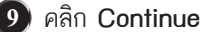

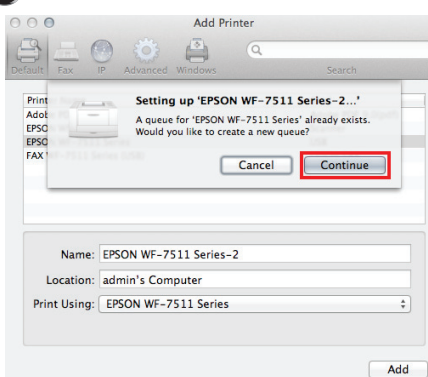

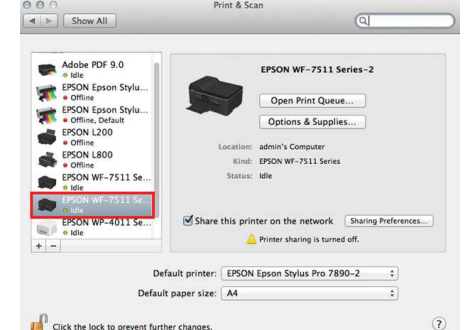

10 จะปรากฏเครื่องพิมพ์ที่ได้ทำการ Add

Print & Scan

#### Click the lock to prevent further changes

#### 🕕 คลิก Next

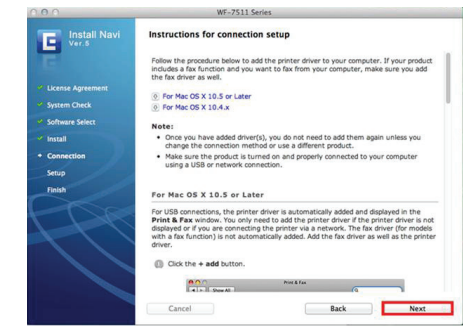

#### 12 คลิก No จากนั้นคลิก Next

| Install Navi    | Epson Web Support                                                                                                    |
|-----------------|----------------------------------------------------------------------------------------------------|
| E               | Epson Web Support provides information on the latest software and services for your<br>Epson product in a pop-up screen.<br>Do you want to install Epson Web Support? |
|                 |                                                                                                    |
|                 |                                                                                                    |
| Software Select |                                                                                                    |
| Install         |                                                                                                    |
| Connection      |                                                                                                    |
| Setup           |                                                                                                    |
| Finish          |                                                                                                    |
|                 | <br>©10                                                                                                    |

# 13 คลิก Quit เสร็จสิ้นการติดตั้ง

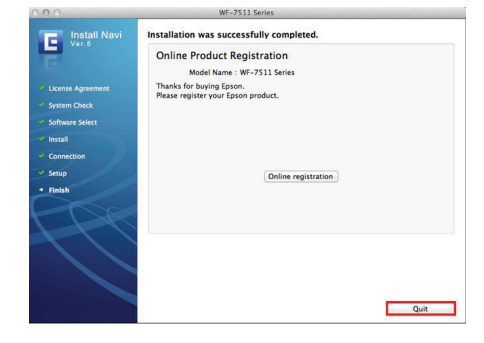

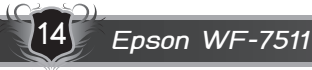

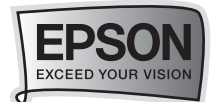

# วิธีการถ่ายเอกสารหรือภาพถ่าย (Copy Mode)

## ••••>>> วิธีการถ่ายเอกสาร

🕦 วางกระดาษลงในช่องป้อนกระดาษ (คว่ำหน้าที่พิมพ์ลง)

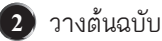

- กรณีวางบนกระจกให้คว่ำหน้าเอกสารลง
- กรณีวางช่อง ADF ให้หงายข้อความขึ้น

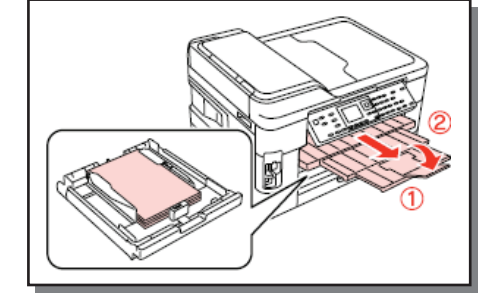

3 กดปุ่มถ่ายเอกสาร (Copy Mode)

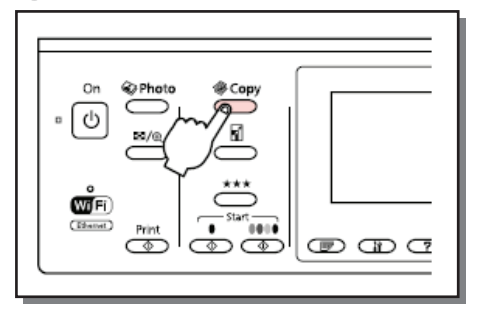

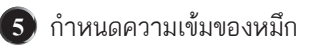

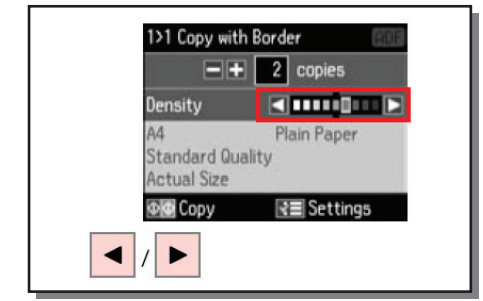

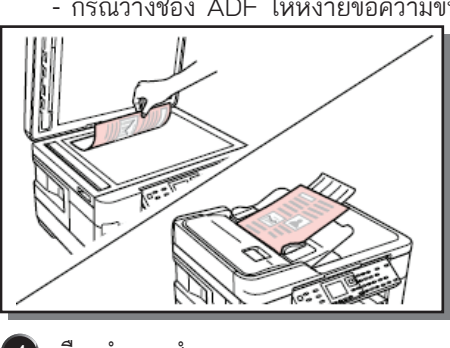

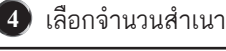

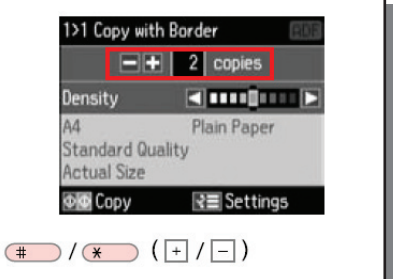

6 กดปุ่มเมนู (Menu) เพื่อเข้าสู่การตั้งค่า การถ่ายเอกสาร

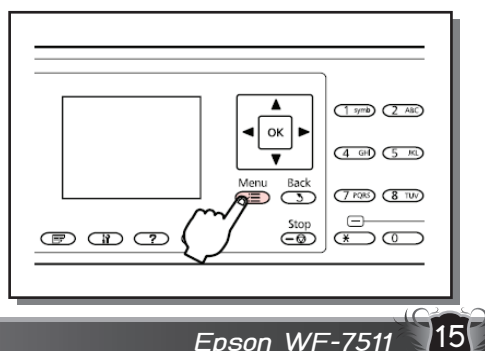

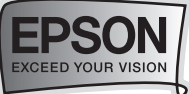

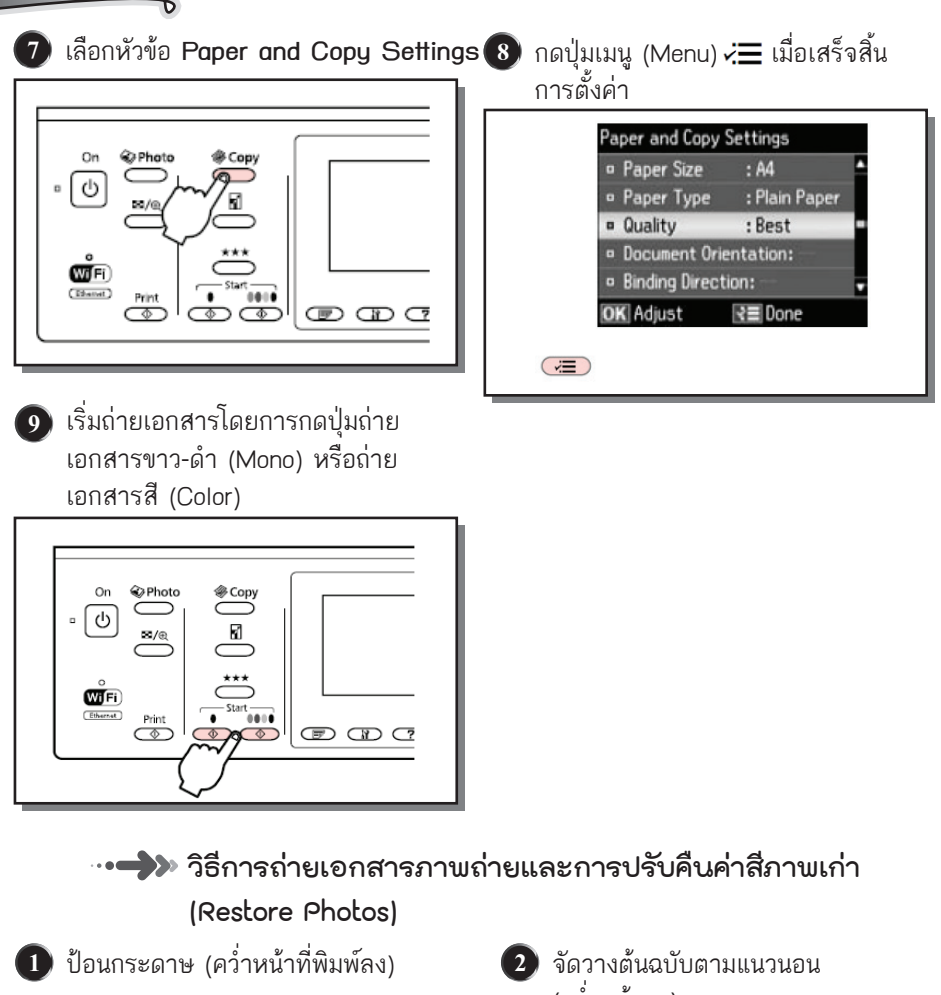

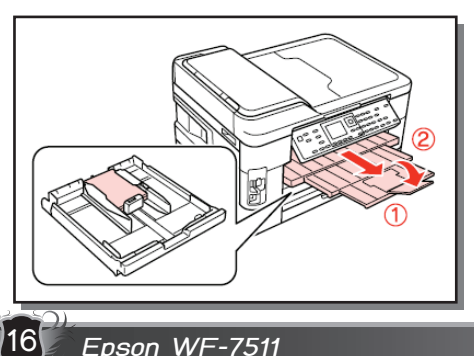

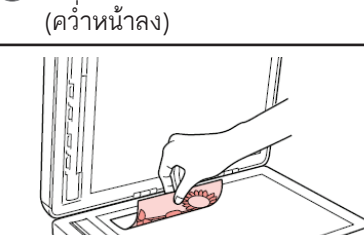

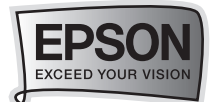

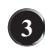

 กดปุ่มถ่ายเอกสาร (Copy Mode) เพื่อเข้าสู่การถ่ายเอกสาร

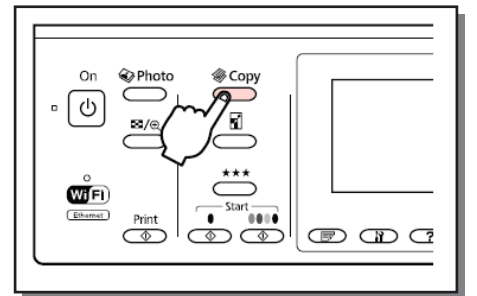

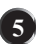

5 เลือกหัวข้อ (Copy/Restore photos)

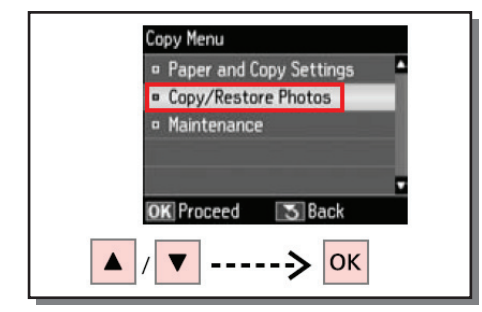

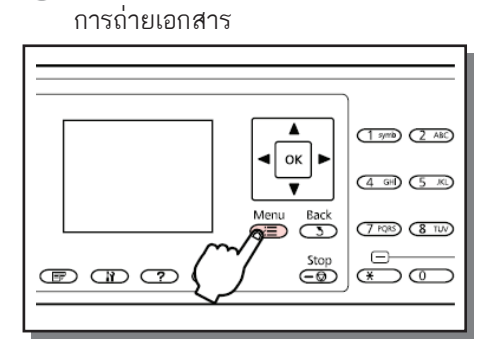

🕢 กดปุ่ม (Menu) 🚛 เพื่อเข้าสู่การตั้งค่า

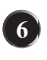

🜀 เลือก On/Off ในการปรับค่าสีของภาพ ถ่ายจากนั้นกด OK

| Color Restoration                                                                |    |
|----------------------------------------------------------------------------------|----|
| • Off                                                                            | °  |
| ● Un                                                                             | •  |
| If the photos are faded,<br>set Color Restoration to<br>On Press INVI to proceed |    |
| on. Press OK to proceed.                                                         |    |
| ▲ / ▼> ок>                                                                       | ОК |

หมายเหตุ : หากภาพถ่ายดูสีจางให้เลือกเป็น On เพื่อปรับคืนค่าสีภาพเก่า

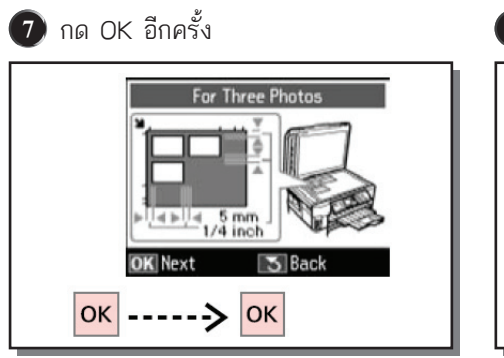

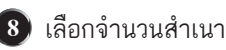

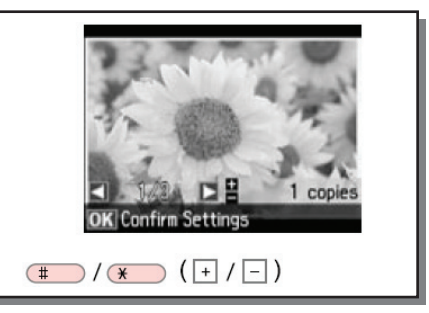

Epson WF-7511

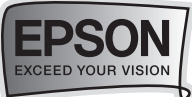

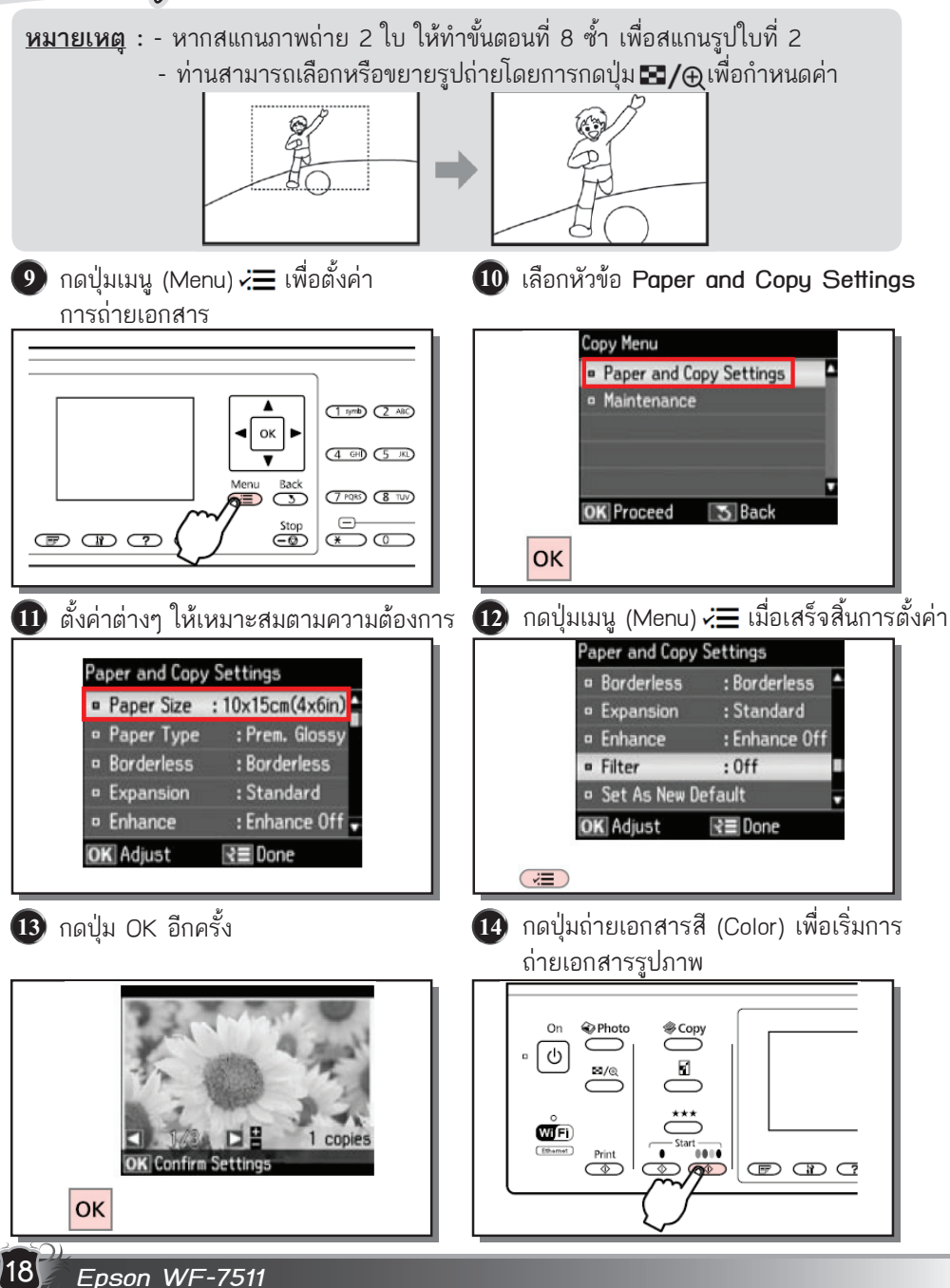

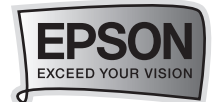

# วิธีการสแกนเอกสารหรือภาพถ่าย (Scan mode)

🗝 🕩 วิธีการสแกนเอกสารหรือภาพถ่ายเข้าสู่เครื่องคอมพิวเตอร์

<u>หมายเหต</u> : ในการใช้งานฟังก์ชั่น ท่านจำเป็นต้องลงโปรแกรม Epson Scan บนเครื่องคอมพิวเตอร์ของท่านก่อน

1) จัดวางต้นฉบับ

กรณีวางบนกระจกให้คว่ำหน้าเอกสารลง

- กรณีวางช่อง ADF ให้หงายข้อความขึ้น

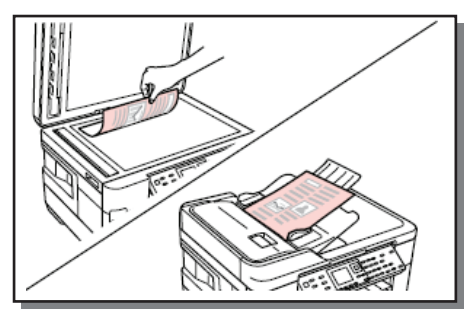

2 กดปุ่มสแกน (Scan Mode)

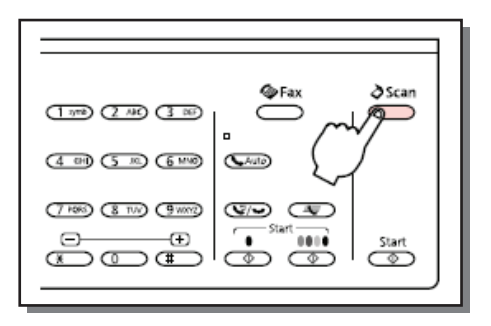

เลือกหัวข้อ Scan to PC

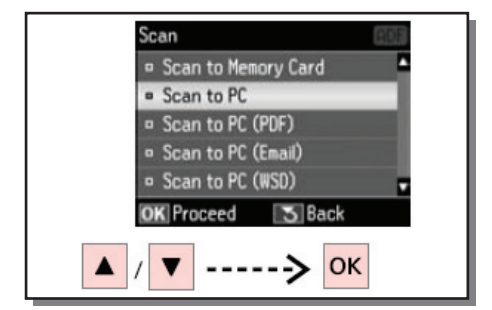

 เลือกรูปแบบการเชื่อมต่อเป็น USB Connection แล้วกดปุ่ม OK

| Select PC                                                                                                    |
|----------------------------------------------------------------------------------------------------|
| USB Connection                                                                                                  |
| <ul> <li>PC01</li> </ul>                                                                                        |
| the second second second second second second second second second second second second second second second se |
|                                                                                                    |
| ▼<br>Scap 3≡ Settings                                                                                           |
| Juan Ka Jettings                                                                                                |
| ▲ / ▼> ŵ                                                                                                    |
| ▲ / ▼> <b>◇</b>                                                                                                 |

Epson WF-7511

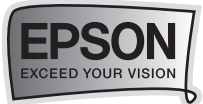

#### จะปรากฦหน้าต่างกำลังสแกน

| Progress        |        |
|-----------------|--------|
| Scanning Page 1 |        |
|                 |        |
|                 | Cancel |

จะปรากฏหน้าต่างกำลัง Save

| Cancel |
|--------|
|        |

้ไฟล์ที่สแกนจะถูกเก็บไว้ที่ My Pictures โดยอัตโนมัติ

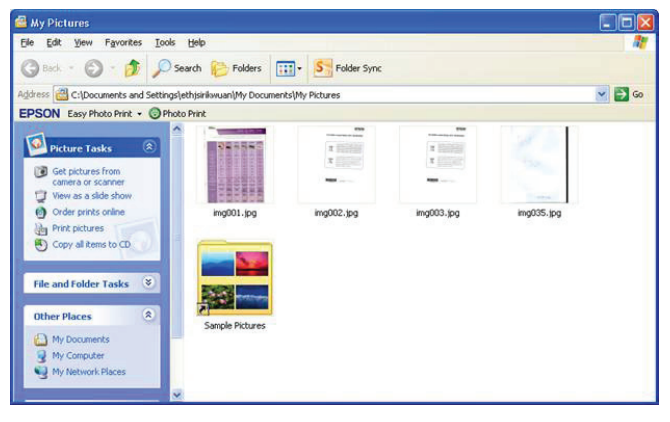

🚥 🎝 วิธีการสแกนเอกสารหรือภาพถ่ายเข้าสู่เมมโมรี่การ์ด

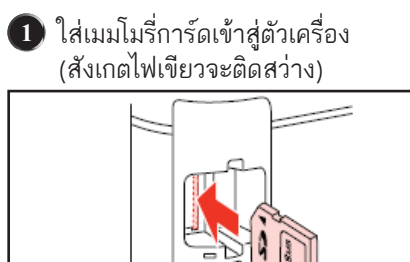

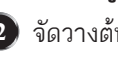

2 จัดวางต้นฉบับ

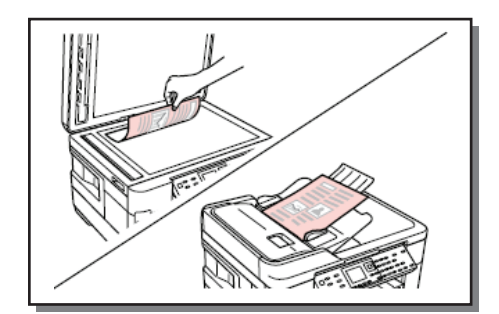

20 Epson WF-7511

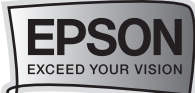

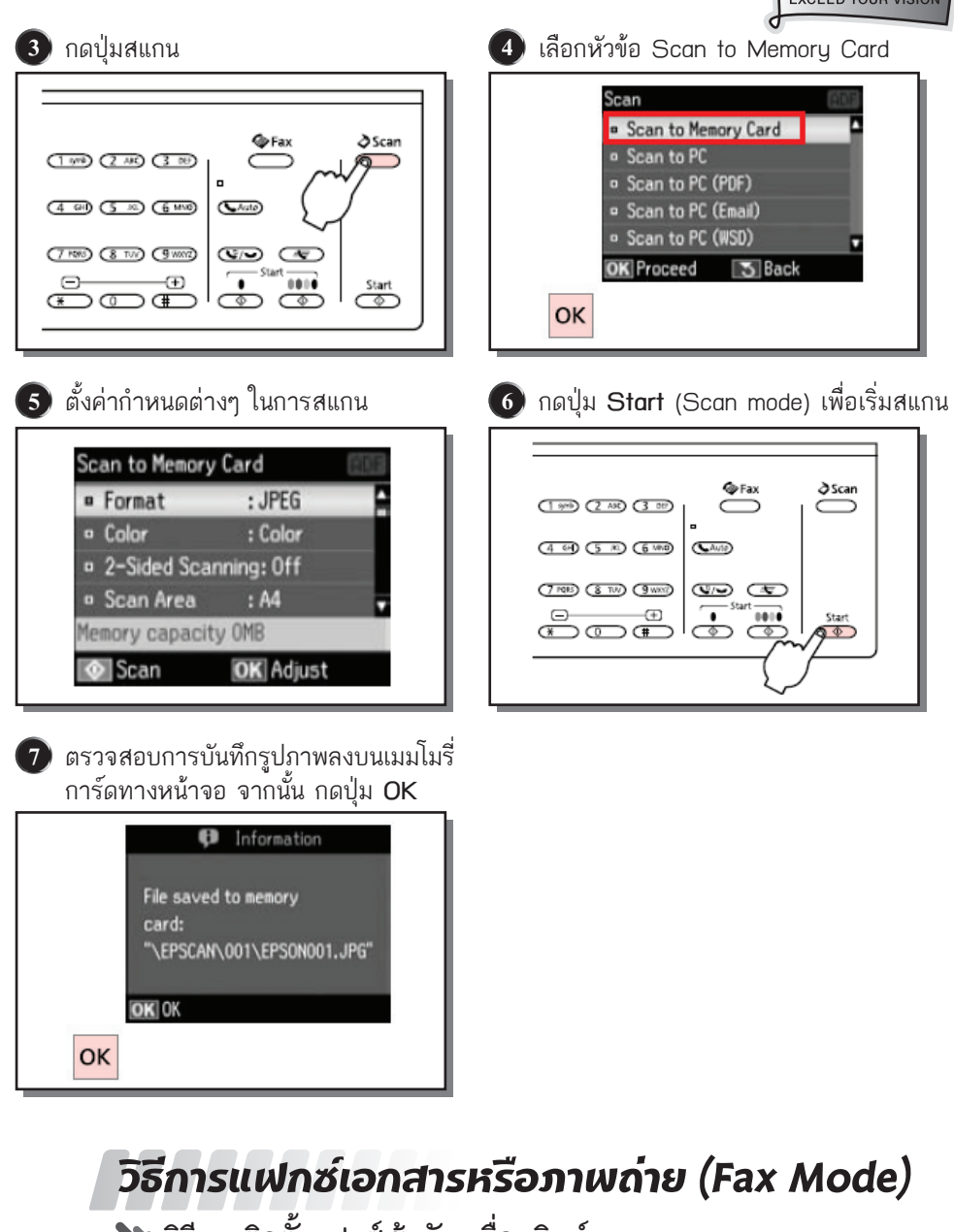

🚥 🎝 วิธีการติดตั้งแฟกซ์เข้ากับเครื่องพิมพ์

Epson WF-7511

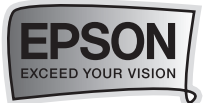

# วิธีการเชื่อมต่อแฟกซ์แบบอัตโนมัติ

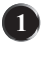

 เชื่อมต่อสายโทรศัพท์ที่ต่อออกมาจากผนัง เข้าสู่ช่อง LINE ของเครื่องพิมพ์

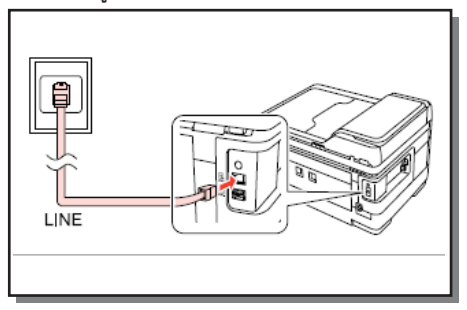

2 กดปุ่ม 🥾 Auto (Auto) ให้ไฟติดเพื่อเป็น การเปิดรับแฟก่ซ์แบบอัตโนมัติ

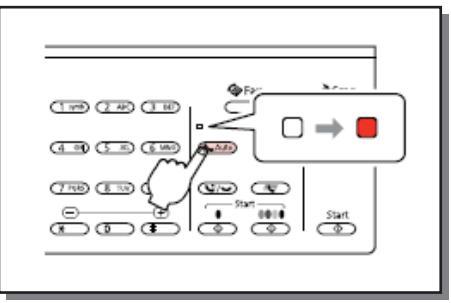

🗝 🕩 วิธีการเชื่อมต่อแฟกซ์แบบ Manual (โดยมีการใช้เครื่องโทรศัพท์ร่วมด้วย) วิธีการเชื่อมต่อแฟกซ์แบบ Manual

- เข้าสู่ช่อง LINE
- 🕕 เชื่อมต่อสายโทรศัพท์ที่ต่อออกมาจากผนัง 🛛 🛛 ดึงปลอกพลาสติกที่ครอบอยู่ที่ช่อง EXT. ออก

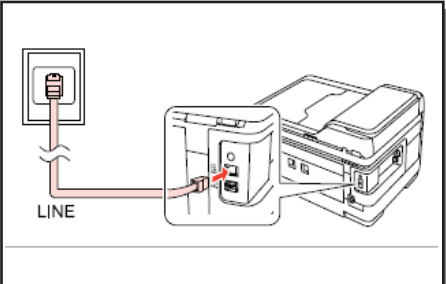

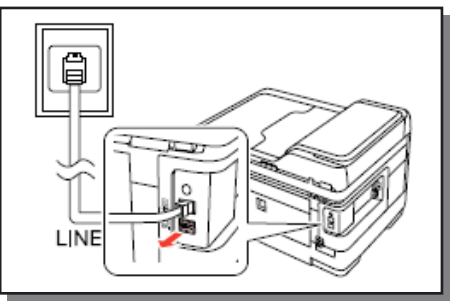

3 เชื่อมต่อเครื่องโทรศัพท์เข้าที่ช่อง EXT. ของเครื่องพิมพ์

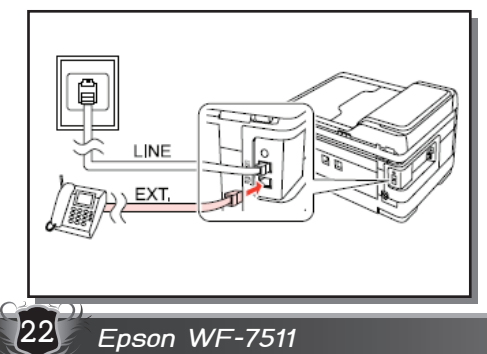

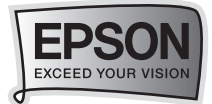

## 🚥 🌩 วิธีการส่งแฟกซ์

#### วิธีการส่งแฟกซ์ผ่านแผงควบคุมการทำงานบนเครื่องพิมพ์

1 จัดวางต้นฉบับ

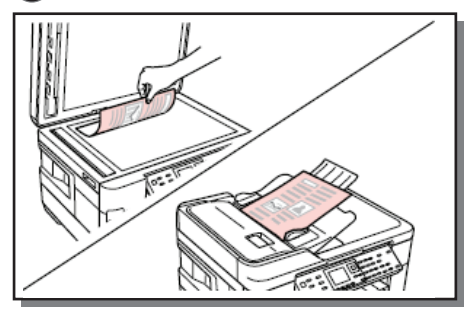

ใส่หมายเลขแฟกซ์

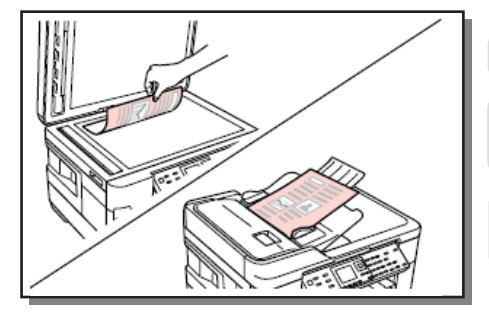

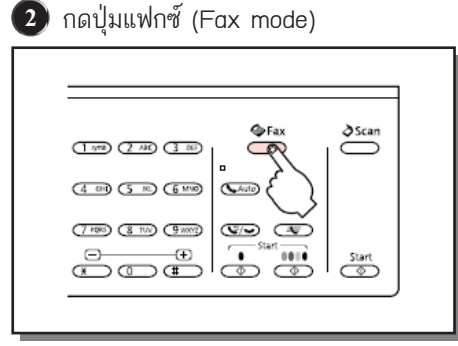

กดปุ่ม 🕨 เพื่อเว้นวรรค

กดปุ่ม ♥⁄ႃ─ เพื่อดูหมายเลขโทรศัพท์ล่าสุดที่ ส่งแฟกซ์

กดปุ่มเมนู **<⊟** จากนั้นเลือกหัวข้อ Fax send settings เพื่อตั้งค่าต่างๆ

4 กดปุ่ม Start เพื่อเริ่มส่งแฟกซ์

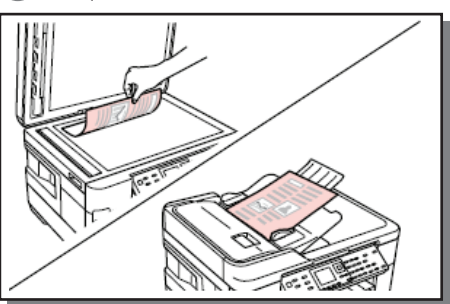

ถ้าหมายเลขปลายทางไม่วางหรือมีปัญหา หลังจากนั้นประมาณ 1 นาที สามารถกดปุ่ม เ≰∕ (redial) เพื่อส่งใหม่

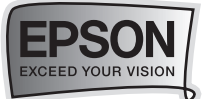

# <u>วิธีการส่งแฟกซ์ผ่านเครื่องโทรศัพท์</u>

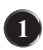

🕦 จัดวางต้นฉบับ

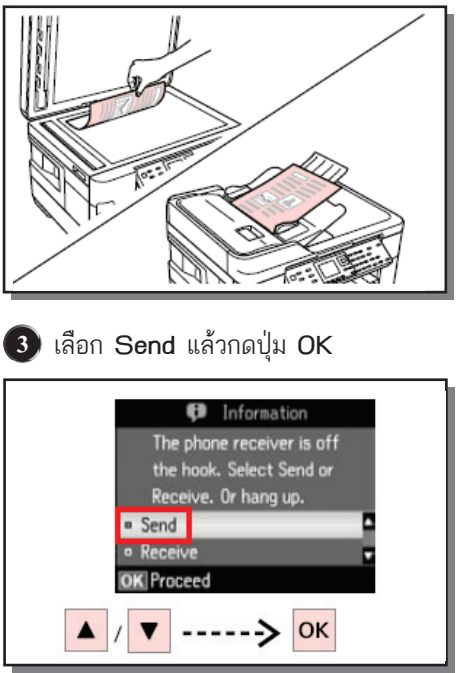

ち วางหูโทรศัพท์ลง

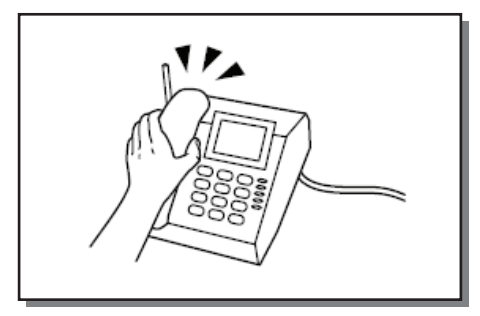

จากเครื่องโทรศัพท์

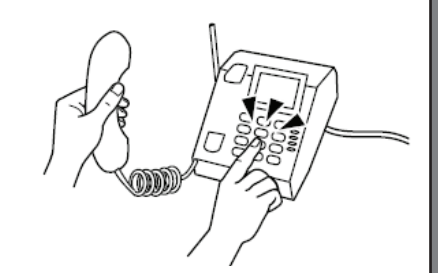

4 กดปุ่ม Start เพื่อเริ่มต้นการส่งแฟกซ์

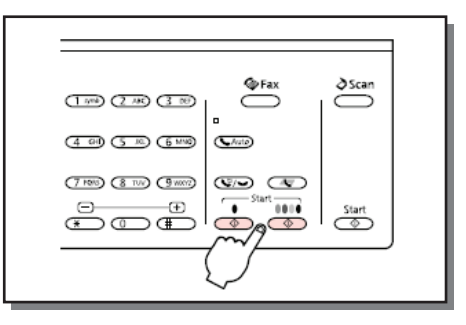

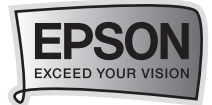

## <u>วิธีการส่งแฟกซ์ผ่านเครื่องคอมพิวเตอร์</u>

สำหรับระบปฏิบัติการ Windows XP /Vista /7

<u>วิธีการตั้งค่าการส่งแฟกซ์ผ่าน PC Fax</u>

คลิก Start เลือก All Program เลือก Epson Software จากนั้นเลือก Fax Utility จะ ปรากฏหน้าต่างดังรูป เลือก Fax Setting for Printer

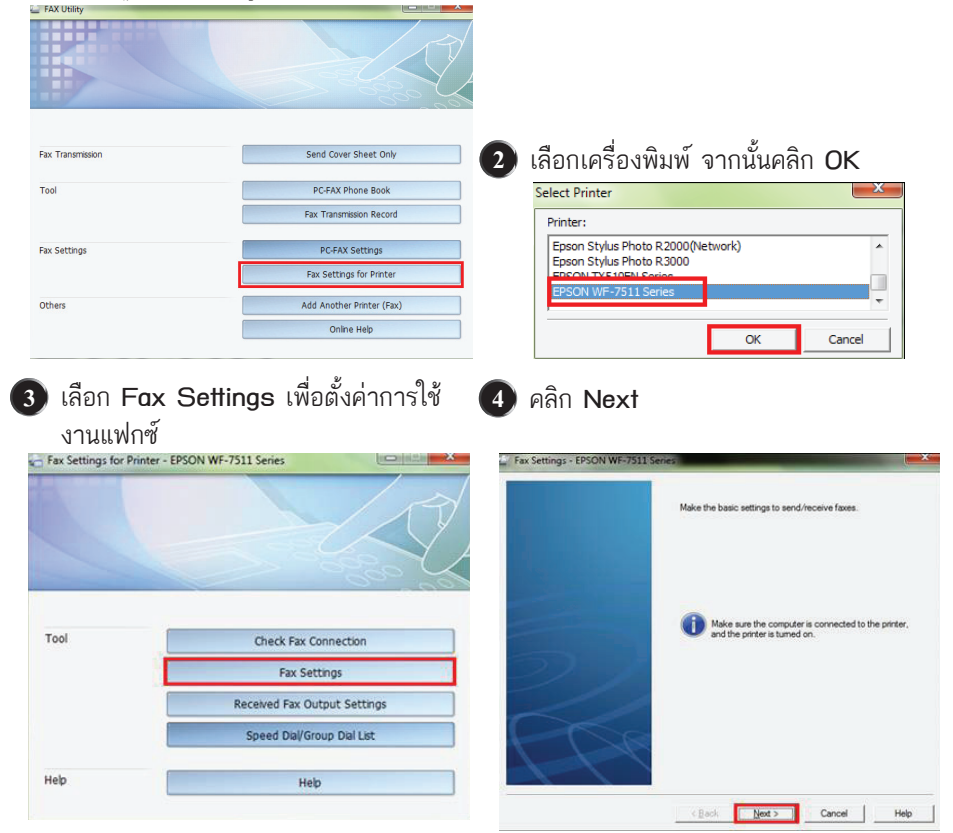

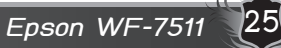

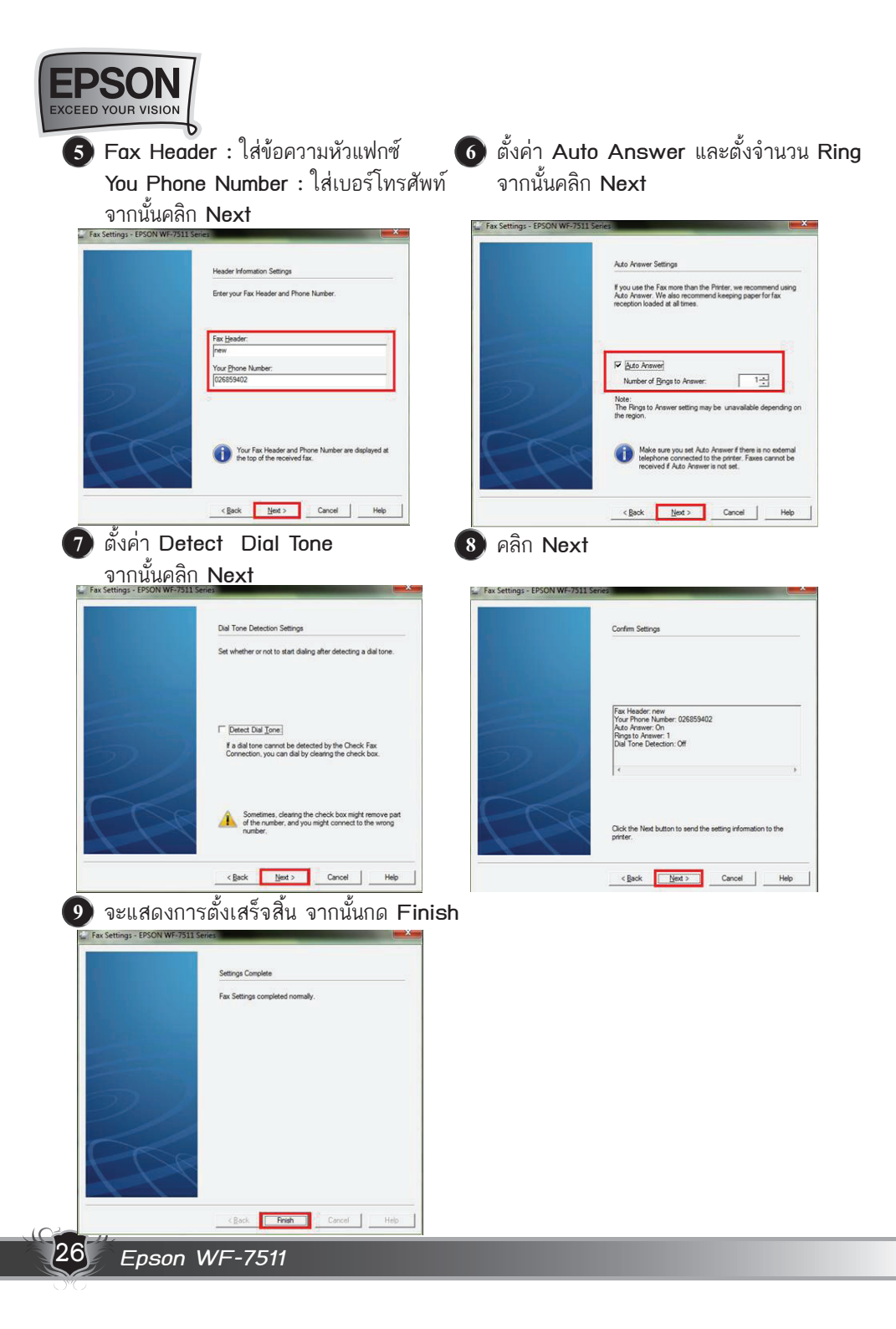

#### ขั้นตอนการส่งแฟกซ์

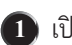

File เลือก Print

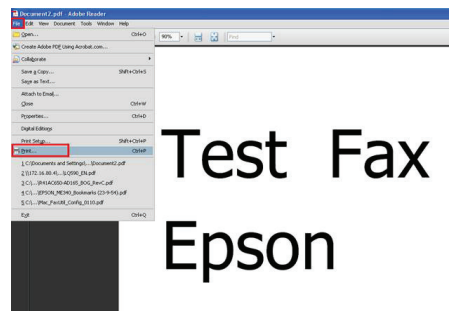

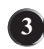

#### จะปรากฏหน้าต่างดังรูป

|                                              |            |                                                 | Recipieric rocal                |
|----------------------------------------------|------------|-------------------------------------------------|---------------------------------|
| lame/Group Name                              | Fax Number | Company/Corp.                                   | Division/Title                  |
| Sirikwuan                                    | 126859889  | Epson                                           | CS                              |
| hone Book Manual Dial                        | 2 Ad       | belote                                          |                                 |
| Name:                                        |            | Fax Number:                                     |                                 |
| Sirikwaan                                    |            | 026859889                                       |                                 |
| Title:<br>Ms.                                |            | Because "-" acts as a p<br>punctuate phone numb | ause, do not use it to<br>sers. |
| Company/Corp.:                               |            | Division/Title:                                 |                                 |
| Epson                                        |            | CS                                              |                                 |
| Télé:<br>Ms.<br>Company/Corp.:<br>Epson<br>1 |            | Division/Title:<br>CSSave to Phone I            | Book Clear                      |

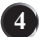

#### จะปรากฏหน้าต่าง Cover Sheet Settings (ตั้งค่าใบปะหน้า) ดังรูป

- Cover Sheet : เลือกรูปแบบใบปะหน้า
- Font : เปลี่ยนรูปแบบตัวอักษร
- Subject : ใส่หัวข้อในการส่งแฟกซ์
- Message : พิมพ์ข้อความลงใบปะหน้า เมื่อตั้งค่าเร็จแล้วคลิกที่ Next

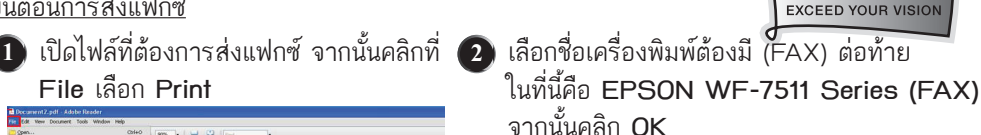

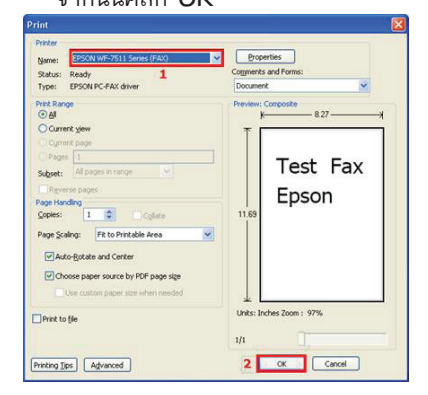

จะปรากฏหน้าต่างดังรูป

- 1. Name : ใส่ชื่อผู้รับแฟกซ์
  - Fax Number : ใส่เบอร์แฟกซ์ที่ต้องการส่ง
  - Title : เลือกคำนำหน้าชื่อ
  - Company/Corp : ใส่ชื่อบริษัท
  - Division/Title : ใส่แผนก
- 2 คลิก Add เพื่อเพิ่มเบอร์แฟกซ์
- 3. คลิก Next

Epson WF-7511

27

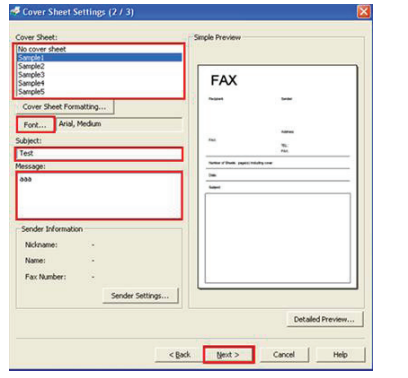

EXCEED YOUR VISION

| EPSON<br>EXCEED YOUR VISION | 1 |
|-----------------------------|---|
|                             | C |

| 6  |   | - 14 |
|----|---|------|
|    | - |      |
|    | ~ | - 4  |
| ν. |   |      |
| -  |   |      |

5 คลิก Send

|                                          |      | Epson | CS      |
|------------------------------------------|------|-------|---------|
|                                          |      |       |         |
| wer Sheet                                |      |       |         |
| over Sheet: Same                         | ple1 |       |         |
| ubject: Test                             |      |       |         |
| lessage: aaa                             |      |       |         |
| ender: -                                 |      |       |         |
|                                          |      |       | Preview |
| ubject: Test<br>lessage: aaa<br>ender: - |      |       | Pre     |

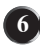

#### 🜀 จะปรากฏหน้าต่างกำลังส่งแฟกซ์

| 🕹 EPSON WF-7511 S  | eries (FAX) (Cop | y 2) Fax Status Monitor |        | - 0 <b>- X</b>     |
|--------------------|------------------|-------------------------|--------|--------------------|
| Transmit Fax View  | Help             |                         |        |                    |
| X ?                |                  |                         |        |                    |
| Name               | Fax Number       | Status                  | Number | Transmission Date  |
| ≪ wf               | 9026700669       | Sending to Recipient    | 4      | 29/6/2012 18:51:33 |
|                    |                  |                         |        |                    |
|                    |                  |                         |        |                    |
|                    |                  |                         |        |                    |
|                    |                  | m                       |        | •                  |
| 1 Fax(es) in queue |                  |                         |        |                    |

#### สำหรับระบบปฏิบัติการ Mac OS

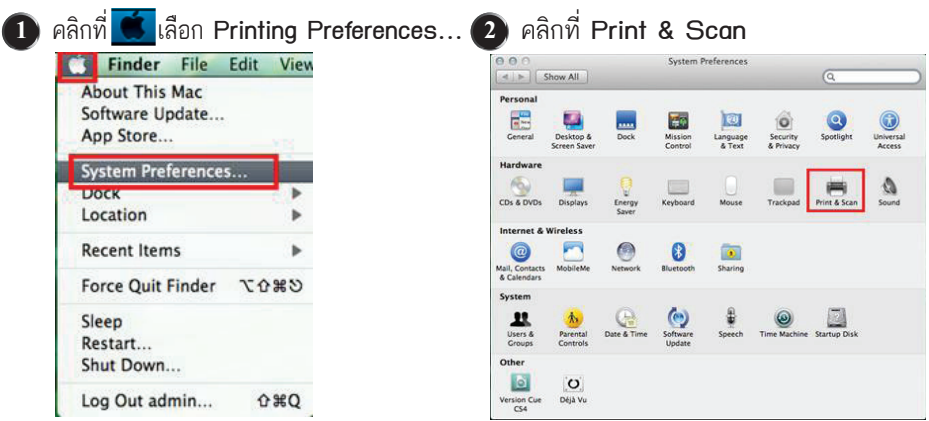

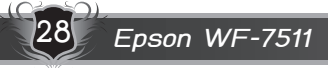

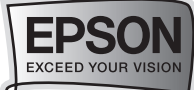

Epson WF-7511

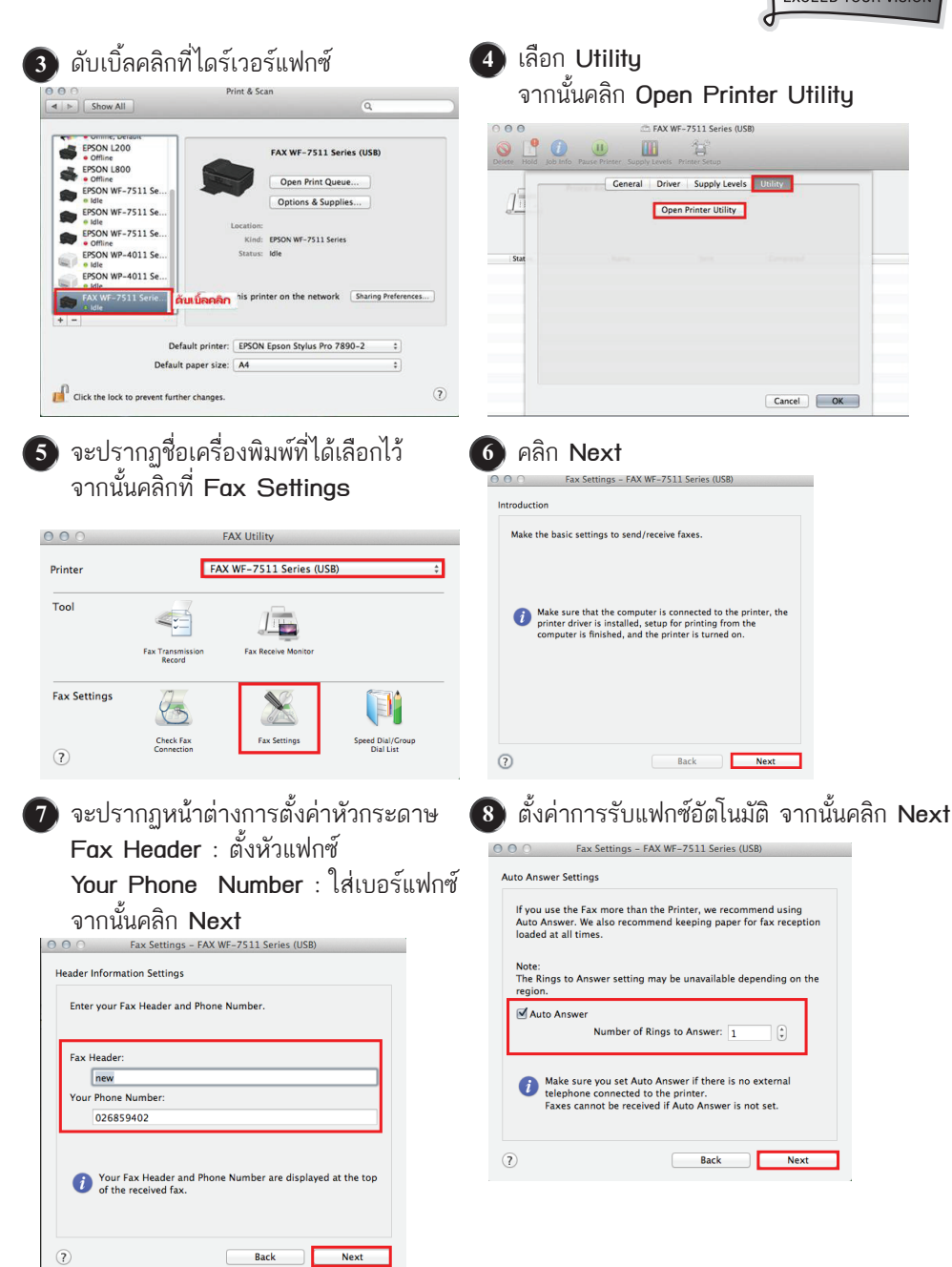

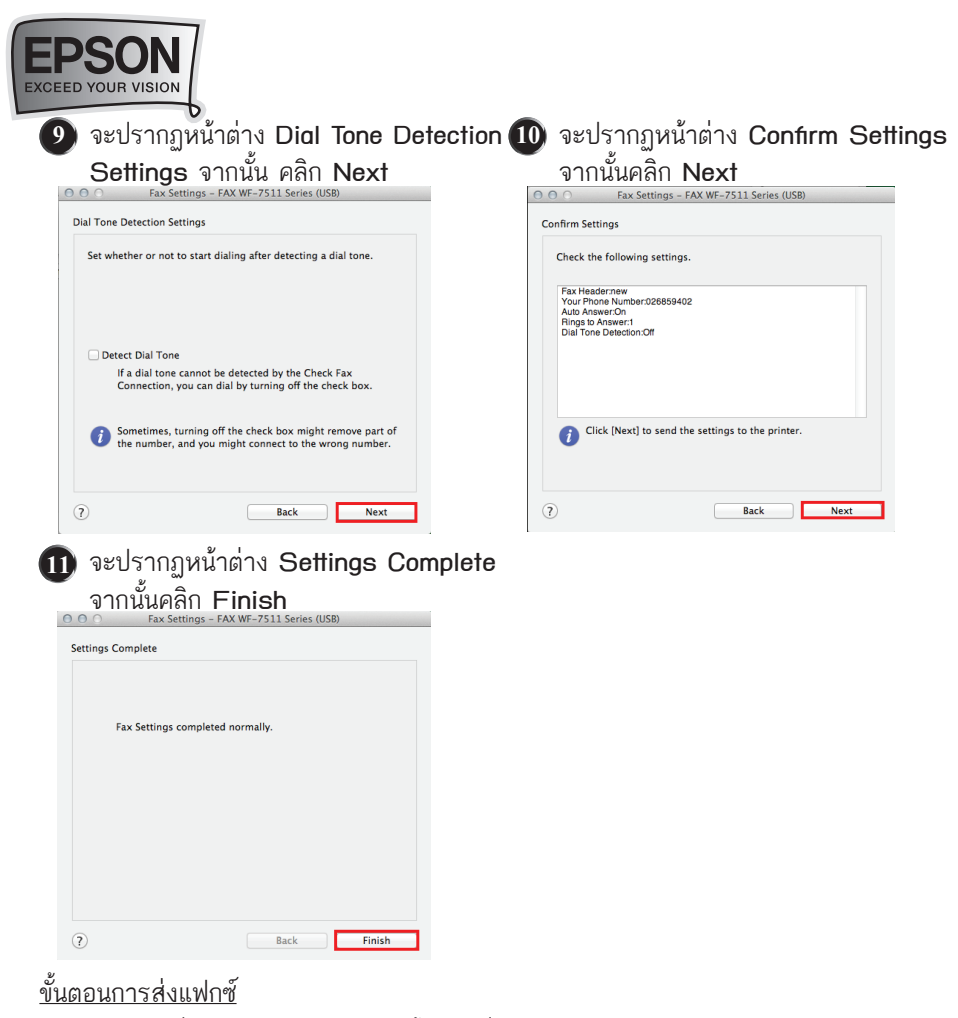

1) จากไฟล์ที่ต้องการส่งแฟกซ์ จากนั้นคลิกที่ File เลือก Print

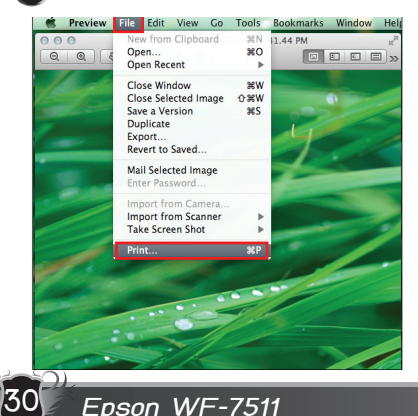

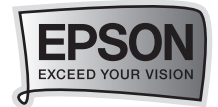

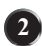

#### จะปรากฏหน้าต่างดังรูป

|                       | Presets: Default Settings +  |
|-----------------------|------------------------------|
|                       | reacts, benan settings       |
| the second            | Copies: 1                    |
| and the second second | Pages: (*) All               |
| Same and              | O From: 1 to: 1              |
|                       | Paper Size: A4 210 by 297 mm |
|                       | te to                        |
|                       | Orientation:                 |
|                       | Fax Settings 2               |
|                       |                              |
|                       | Color: Black & White         |
|                       | Contra Named                 |
|                       | image quanty. Norman         |

- 1. เลือกชื่อเครื่องพิมพ์ (แฟกซ์)
- 2. เลือก Fax Settings
- 3. เลือกส่งเอกสารสี หรือ ขาว-ดำ

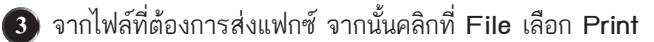

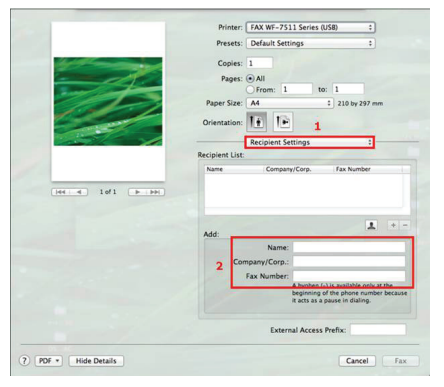

- 1. เลือก Recepient Settings
- 2. ใส่รายละเอียดของผู้รับแฟกซ์ ดูตัวอย่างในข้อถัดไป

#### 🗿 ตัวอย่างการใส่รายละเอียดผู้รับ

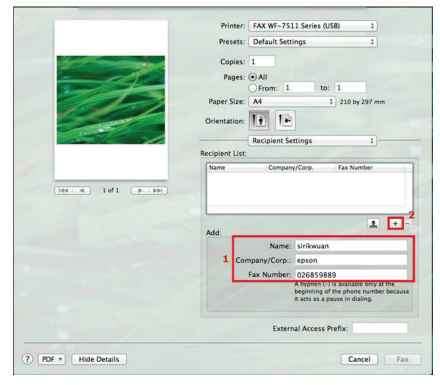

- 1. Name : ใส่ชื่อผู้รับแฟกซ์
  - Company/Corp : ใส่ชื่อบริษัท
  - Fax Number : ใส่เบอร์แฟกซ์
- 2. คลิกที่ 🛨 จะปรากฏข้อมูลในตัวอย่าง ข้อถัดไป

Epson WF-7511

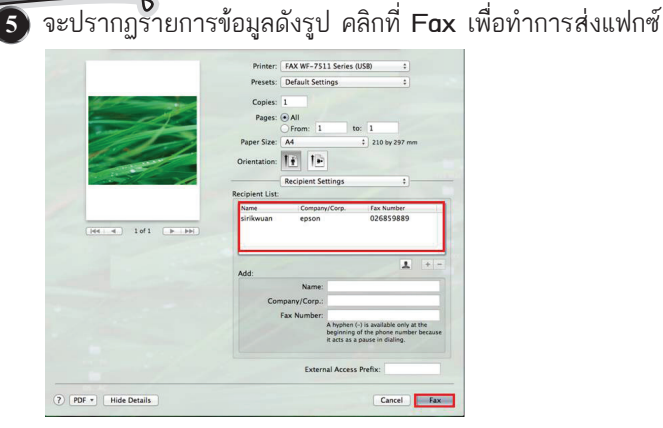

## ••••>> วิธีการรับแฟกซ์ วิธีการรับแฟกซ์แบบอัตโนมัติ

EPSO EXCEED YOUR VISION

ก่อนจะรับแฟกซ์ให้ป้อนกระดาษ A4 ไว้ในถาด ป้อนกระดาษเพื่อพิมพ์

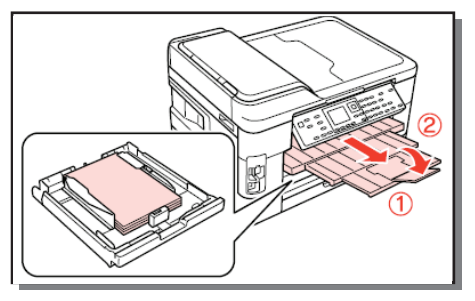

# วิธีกา<u>รรับแฟกซ์แบบรับด้วยตนเอง (Manual)</u>

🕕 กดปุ่ม Auto 🥾 Auto ให้ไฟติดเพื่อเป็น การรับแฟกซ์แบบอัตโนมัติ

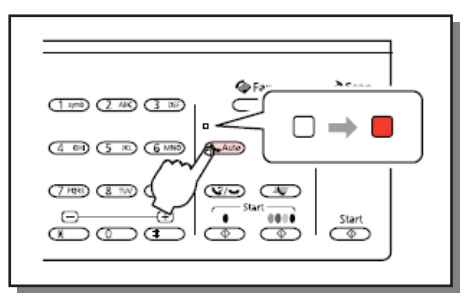

หากมีเครื่องโทรศัพท์เชื่อมต่ออยู่กับเครื่องพิมพ์ท่านสามารถรับแฟกซ์แบบรับด้วยตนเองได้ (Manual)

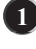

32

1 กดปุ่ม Auto เพื่อให้ดวงไฟดับเป็นการปิด 🛛 2 ยกหูโทรศัพท์ขึ้นเมื่อได้ยินเสียง Rings การรับแฟกซ์แบบอัตโนมัติ

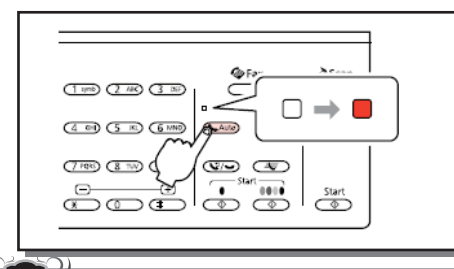

Epson WF-7511

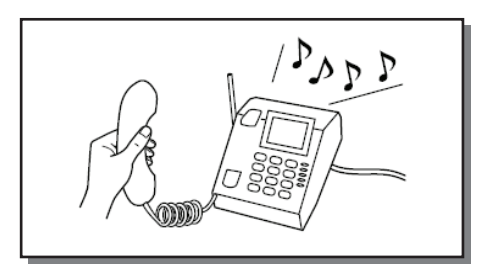

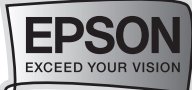

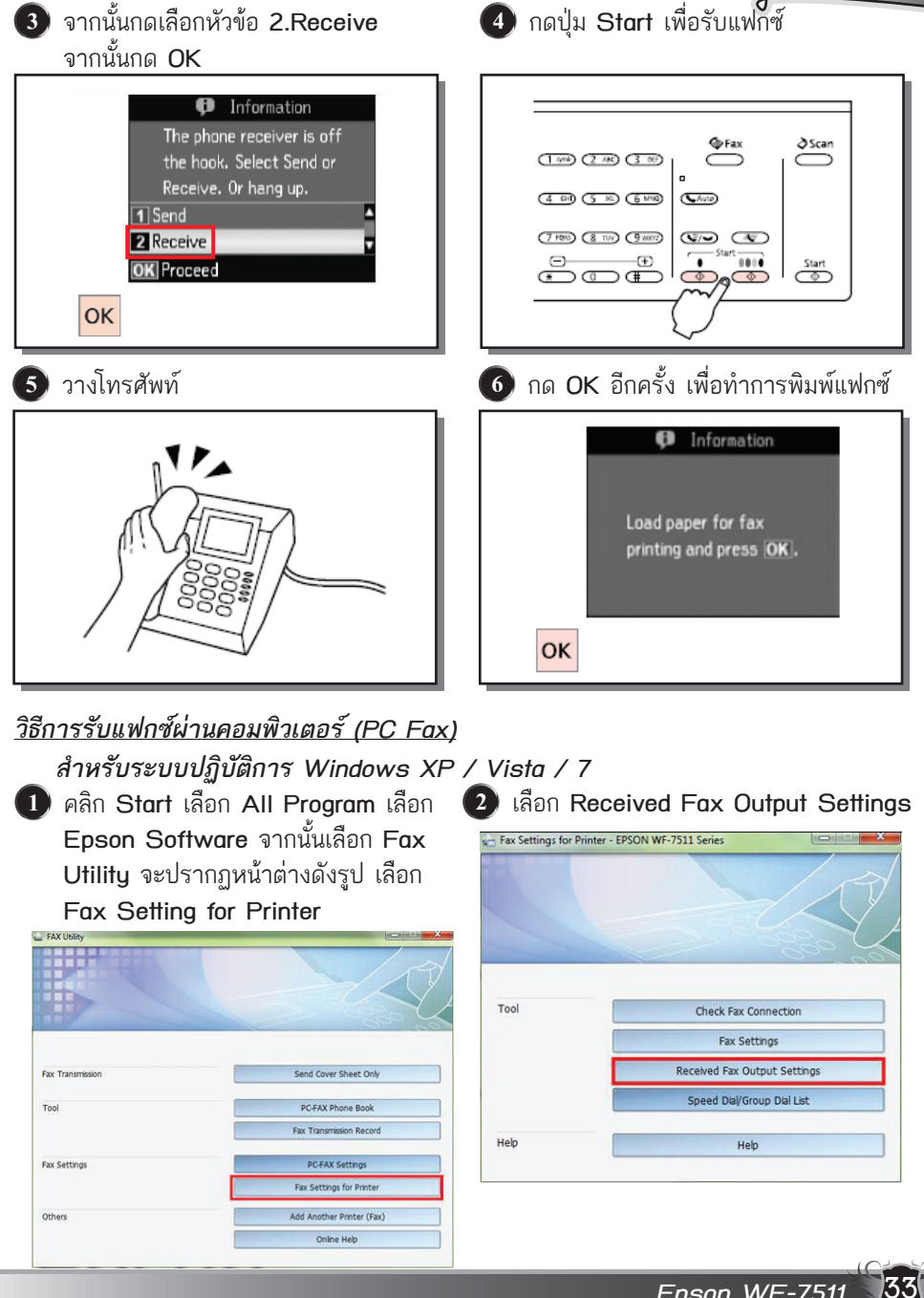

Epson WF-7511

![](_page_34_Picture_0.jpeg)

![](_page_34_Picture_1.jpeg)

![](_page_35_Picture_0.jpeg)

![](_page_35_Picture_1.jpeg)

Epson WF-7511 35

![](_page_36_Picture_0.jpeg)

9 หากปลายทางส่งแฟกซ์เข้ามา สามารถเข้าไปเช็คแฟกซ์ได้ตามตัวอย่างด้านล่าง

ของหน้าจอ

![](_page_36_Picture_3.jpeg)

9.1 เลือก Receive Monitor ที่ด้านล่างขวา 9.2 คลิกที่เครื่องพิมพ์ 1 ครั้ง จากนั้นคลิกที่ Check faxes เพื่อเช็คการรับแฟกซ์ คลิกที่ Open Folder เพื่อเปิดโฟล์เดอร์ที่จัดเก็บไฟล์เอกสาร ้ที่รับแฟกซ์ ซึ่งไฟล์ที่รับจะเป็นไฟล์ PDF

![](_page_36_Figure_5.jpeg)

![](_page_36_Picture_6.jpeg)

![](_page_37_Picture_0.jpeg)

![](_page_37_Picture_1.jpeg)

Epson WF-7511

![](_page_38_Picture_0.jpeg)

![](_page_39_Picture_0.jpeg)

![](_page_39_Picture_1.jpeg)

![](_page_39_Picture_2.jpeg)

| Compatibility | PicBridge        |
|---------------|------------------|
| File Format   | JPEG             |
| Image size    | 80x80 pixels to  |
|               | 9200x9200 pixels |

![](_page_39_Picture_4.jpeg)

![](_page_40_Picture_0.jpeg)

# แนวทางและวิธีการแก้ปัญหาการใช้งานเบื้องต้น

🚥 📣 วิธีการตรวจสอบระดับน้ำหมึกพิมพ์

실 Printers and Faxe

Help and Support

<u> L</u>og Off 🚺 Shut Do

Search

7 Run...

🧿 🖉 🧕 🔭 🜔 Zeac...

Super Mp3 Recorder Professional

Microsoft Excel 2010

🏄 start

40

All Programs

Epson WF-7511

## <u>ผ่านเครื่องพิมพ์</u>

![](_page_40_Picture_4.jpeg)

Windows Media Center

0 6

Calculator

Sticky Notes

All Programs

**Devices and Printers** 

Default Pro

Help and Support

Shut down 🕨

Q

![](_page_41_Picture_0.jpeg)

41

Epson WF-7511

![](_page_41_Picture_1.jpeg)

#### คลิกขวาที่ชื่อเครื่องพิมพ์ เลือก Printing Preferences..

| EPSON TX510FN Series   |                                |
|------------------------|--------------------------------|
| EPSON WP-4521 Serie:   | Open                           |
| 💩 LAN-Fax M8           | Printing Preferences           |
| PrimoPDF               | Pause Printing                 |
| 실 Send To OneNote 201( | Sharing<br>Use Printer Offline |
|                        | Create Shortcut                |
|                        | Delete                         |
|                        | Rename                         |
|                        | Properties                     |

![](_page_41_Picture_4.jpeg)

(3) คลิกเลือกหัวข้อ การบำรุงรักษา [Maintenance] จากนั้นเลือก Epson Status Monitor 3

| A mai    | บการพิเอร์           | EPSON:  | Status Monitor 3                                |
|----------|----------------------|---------|-------------------------------------------------|
| No stres | ามสะอากทั่วพิมพ์     | dineans | สการสหรัดและจำ                                  |
| A•A      | ในสำนหน่งของสัวพัฒพ์ | analasi | านมีครั้งหน                                     |
| mis      | ลการกระจัยทั         | autor   | งอองานพันท์<br>ต้องพันท์และอุปกรณีส่วนชื่อเพิ่ม |
| เกษา     | Tens (Thai)          |         | อังและปลา่าวด่                                  |

#### สำหรับระบบปฏิบัติการ Max OS

| คลิกที่ 🚺เลือก System Preferences 2            | ดับเบิ้ลคลิกที่ Print & Scan                                                                                                    |
|------------------------------------------------|----------------------------------------------------------------------------------------------------|
| Finder File Edit View                          | System Preferences                                                                                                    |
| About This Mac<br>Software Update<br>App Store | Personal Control 6 Dock Data Dock Data Data Data Data Data Data Data Data |
| System Preferences                             | Hardware<br>S Di & Di Spilon Server<br>CD & & DVOS Di Spilon Server<br>Cherger Keybeard Mouse Trackpad Print & Sound                                                                                                    |
| Recent Items                                   | Internet & Wireless                                                                                                    |
| Force Quit Finder で企業の                         | š Calendars<br>System<br>LL 🔥 🕞 🖗 🚇 🔤                                                                                                    |
| Restart<br>Shut Down                           | Users & Parental Date & Time Software Sprech Time Machine Startup Disk<br>Groups Controls Update                                                                                                    |
| Log Out admin 企業Q                              | Version Cut Déjà Vu<br>Cs4 Déjà Vu                                                                                                    |

![](_page_41_Picture_9.jpeg)

(3) ดับเบิ้ลคลิกที่ชื่อเครื่องพิมพ์

![](_page_41_Figure_11.jpeg)

![](_page_42_Picture_0.jpeg)

วิธีการทดสอบการพิมพ์ (Nozzle Check) / การทำความสะอาด
 หัวพิมพ์ (Head Cleaning)

## <u>ผ่านเครื่องพิมพ์</u>

![](_page_42_Picture_3.jpeg)

![](_page_43_Picture_0.jpeg)

G

หากผลการทดสอบเป็นลักษณะที่ 2 ให้ เลือกหัวข้อ Head cleaning จากนั้นกดปุ่ม OK และกด OK อีกครั้ง

![](_page_43_Picture_3.jpeg)

![](_page_43_Picture_4.jpeg)

8 เลือกสีที่ต้องการทำความสะอาดจากนั้น กดปุ่ม Start (Color) เพื่อเริ่มทำความ สะอาดหัวพิมพ์

![](_page_43_Picture_6.jpeg)

<u>หมายเหตุ</u> : การทำความสะอาดหัวพิมพ์จะใช้น้ำหมึกปริมาณหนึ่ง ดังนั้นควรทำความสะอาด หัวพิมพ์ เมื่อคุณภาพการพิมพ์ลดลงเท่านั้น ถ้าคุณภาพงานพิมพ์ยังคงไม่ดีขึ้นหลังจากทำความ สะอาดหัวพิมพ์แล้ว 2 ครั้ง ให้ทำการปิดเครื่องพิมพ์เป็นเวลาอย่างน้อย 6 ชั่วโมง จากนั้นลอง ทำความสะอาดหัวพิมพ์อีกครั้ง หากสียังออกไม่ครบ แสดงว่าหัวพิมพ์เกิดความเสียหาย ควร นำเครื่องเข้าตรวจเช็คที่ศูนย์บริการเอปสัน

Epson WF-7511

![](_page_44_Picture_0.jpeg)

<u>ผ่านเครื่องคอมพิวเตอร์</u>

สำหรับระบบปฏิบัติการ Windows XP / Vista / 7

![](_page_44_Picture_3.jpeg)

![](_page_45_Picture_0.jpeg)

![](_page_45_Picture_1.jpeg)

(5) เปรียบเทียบผลทดสอบ **ลักษณะที่ 1** คือระบบการพิมพ์ปกติ ให้เลือกปุ่ม**สิ้นสุด (Finish) ลักษณะที่ 2** คือระบบการพิมพ์ผิดปกติ ให้เลือกป่มทำความสะอาด [Clean] เพื่อทำขั้นตอนต่อไป

![](_page_45_Figure_3.jpeg)

 จะปรากฎหน้าตางกำลังทำความสะอาด ห้วพิบพ์

![](_page_45_Picture_5.jpeg)

![](_page_45_Picture_6.jpeg)

![](_page_45_Picture_7.jpeg)

![](_page_45_Picture_8.jpeg)

8 คลิก พิมพ์แบบทดสอบการพิมพ์ [Nozzle Check] จากนั้นเปรียบเทียบ ผลการทดสอบตามข้อ 5.

| 📫 ทำ | ลวามสะอาคทัวพิมพ์                                                                                                    | X |
|------|----------------------------------------------------------------------------------------------------|---|
| ×    | อื่นสุดการอักยรังทีมที่ ควรรดสอบการขึ้นที่เพื่อดูแอการอักษรีงขึ้นพิสำเร็จ<br>หรือไม่ โดยการคลิกปุ่ม (ซึ่งที่แบบหลอบการขึ้นที) |   |
|      | พิมพ์แบบทดสอบการพิมพ์ สิ้นสุด                                                                                                 |   |

![](_page_46_Picture_0.jpeg)

สำหรับระบบปฏิบัติการ Mac OSX

![](_page_46_Picture_2.jpeg)

![](_page_46_Picture_3.jpeg)

![](_page_47_Picture_0.jpeg)

![](_page_47_Picture_1.jpeg)

Finish

Print Nozzle Check Pattern

8 เปรียบเทียบผลทดสอบการพิมพ์ <u>ลักษณะที่ 1</u> คือระบบการพิมพ์ปกติ ให้เลือกปุ่มสิ้นสุด (Finish) <u>ลักษณะที่ 2</u> คือระบบการพิมพ์ผิดปกติให้ เลือกปุ่ม ทำความสะอาด (Clean) เพื่อทำ ขั้นตอนต่อไป ธรรด Printer Utility 4

| <b>(</b>                                                                                                    |
|----------------------------------------------------------------------------------------------------|
| EPSON EPSON WF-7511 Series                                                                                                    |
| 📐 Nozzle Check                                                                                                    |
|                                                                                                    |
| 2                                                                                                    |
| Upper: Good<br>Lower: Cleaning needed                                                                                                    |
| Compare the printed pattern with the sample above. If the nozzle check pattern<br>does not print satisfactorily, click [Clean]. Click [Finish] to quit.<br>Note: The pattern printed will differ from that shown above if the color ink<br>cartridges are expended. |
| Clean                                                                                                    |

#### จะปรากฏหน้าต่างกำลังทำความสะอาด หัวพิมพ์

![](_page_47_Picture_5.jpeg)

![](_page_47_Picture_6.jpeg)

![](_page_48_Picture_0.jpeg)

••••>>> วิธีการเปลี่ยนตลับหมึกพิมพ์

# <u>วิธีการเปลี่ยนตลับหมึกพิมพ์ผ่านหน้าเครื่อง</u>

#### กรณีหมึกหมด

![](_page_48_Figure_4.jpeg)

![](_page_48_Picture_5.jpeg)

 เอปสันแนะนำให้ใช้ตลับน้ำหมึกแท้ของเอปสัน เท่านั้น ซึ่งทางเอปสันไม่รับประกันคุณภาพ หรือความน่าเชื่อถือของตลับหมึกปลอม การ

ใช้งานตลับน้ำหมึกปลอมอาจก่อให้เกิดความเสียหายต่อเครื่องพิมพ์ การรับประกันจะสิ้นสุด ลงทันทีจากทางเอปสัน

• อย่าปิดเครื่องพิมพ์ในระหว่างการชาร์จน้ำหมึก จะทำให้เครื่องพิมพ์มีปัญหาได้

![](_page_48_Picture_9.jpeg)

5 กดและดึงตลับหมึกพิมพ์ที่ต้องการออก

![](_page_48_Picture_11.jpeg)

![](_page_49_Picture_0.jpeg)

![](_page_49_Figure_1.jpeg)

**หมายเหตุ** : ถ้าปิดฝาได้ไม่สนิทท่านควรกดตลับน้ำหมึกแต่ละตลับจนกว่าจะคลิกเข้าที่

🔟 ปิดฝาครอบเครื่องและเริ่มการชาร์จน้ำหมึก เข้าสู่เครื่องพิมพ์รอประมาณ 1-2 นาที

![](_page_49_Figure_4.jpeg)

**หมายเหตุ** : ถ้าท่านจำเป็นต้องเปลี่ยนตลับ น้ำหมึกในระหว่างการทำสำเนา เพื่องานพิมพ์ ที่มีคุณภาพ หลังจากการชาร์จตลับน้ำหมึก เสร็จสมบูรณ์ให้ทำการยกเลิกงานที่กำลังทำ การถ่ายเอกสารอยู่ และเริ่มถ่ายเอกสารใหม่ อีกครั้ง โดยเริ่มจากการจัดวางต้นฉบับ

![](_page_50_Picture_0.jpeg)

## วิธีการเปลี่ยนตลับหมึกพิมพ์ผ่านคอมพิวเตอร์

สำหรับระบบปฏิบัติการ Windows XP / Vista / 7

![](_page_50_Picture_3.jpeg)

ตกลง ร้านขายนมี

รายการคอยงานพิมพ์

![](_page_50_Picture_4.jpeg)

![](_page_51_Picture_0.jpeg)

# สำหรับระบบปฏิบัติการ Mac OSX

| <ul> <li>คลิกที่ โลอก System Preferences</li> <li>Finder File Edit View</li> <li>About This Mac</li> <li>Software Update</li> <li>App Store</li> <li>System Preferences</li> <li>Dock</li> <li>Location</li> </ul>                                                                                                    | 2 ดับเบิ้ลคลิกที่ Print & Scan                                                                                                    |
|----------------------------------------------------------------------------------------------------|----------------------------------------------------------------------------------------------------|
| Recent Items<br>Force Quit Finder で公策的<br>Sleep<br>Restart<br>Shut Down<br>Log Out admin 全策Q                                                                                                    | Weig Conversion     Machinelike     Weinerskille     Backettook     Skaring       Valid Conversion     Machinelike     Weinerskille     Backettook     Skaring       Users A     Version     Conversion     Conversion     Skaring       Users A     Version     Conversion     Conversion     Skaring       Users A     Version     Conversion     Conversion     Skaring       Users A     Conversion     Conversion     Conversion     Skaring       Users A     Conversion     Conversion     Conversion     Skaring       Users A     Conversion     Conversion     Conversion     Conversion       Users A     Conversion     Conversion     Conversion     Conversion       Users C     Conversion     Conversion     Conversion     Conversion       Users C     Conversion     Conversion     Conversion     Conversion |
| <ol> <li>ดับเบิลคลิกที่ชื่อเครื่องพิมพ์</li> </ol>                                                                                                    | 4 คลิกที Printer Setup                                                                                                    |
| 0 0 0 Print & Scan                                                                                                    | • • • • • • • • • • • • • • • • •                                                                                                    |
| Adobe P0 9.0         We deal         We deal | Printer Ready<br>Status Name Sent Completed                                                                                                    |
| 5 คลิกที่ Utility จากนั้น                                                                                                    | 🙆 คลิกที่ EPSON Status Monitor                                                                                                    |
| Bân Open Printer Utility                                                                                                    | Epson Printer Utility 4         With an and and an and and and and and and a                                                                                                    |
|                                                                                                    | Printer List                                                                                                    |

![](_page_52_Picture_0.jpeg)

จะปรากฏหน้าต่างแจ้งให้เปลี่ยนตลับหมึก จากนั้นคลิกที่ How to... เพื่อเข้าสู่ขั้นตอน การเปลี่ยนตลับหมึก

| 000              | Epson Printer Utility 4             |
|------------------|-------------------------------------|
| Buy Epson Ink Mo | nitoring Preferences                |
| EPSO             | EPSON WF-7511 Series-2              |
|                  | Status description                  |
|                  | Replace Cartridge<br>Black: 143/141 |
| Actions to take  |                                     |
| ink cartridge re | lacement instructions.              |
|                  |                                     |
|                  |                                     |
| How to           | Continue Cancel                     |

![](_page_52_Picture_3.jpeg)

![](_page_53_Picture_0.jpeg)

# บริษัท เอปสัน (ประเทศไทย) จำกัด

ชั้น 42 อาการเอ็มไพร์ ทาวเวอร์, 195 ถนนสาทรใต้ แขวงยานนาวา เขตสาทร กรุงเทพฯ 10120 โทรศัพท์ 0-2685-9888

![](_page_53_Picture_3.jpeg)

สอบถามข้อมูลการใช้งานพลิตกัณฑ์และบริการ

- 💿 เวลาทำการ : วันจันทร์-ศุกร์ เวลา 8.30-17.30 น. ยกเว้นวันหยุดนักขัตฤกษ์
- support@eth.epson.co.th

EPSON THAILAND / Aug 2012